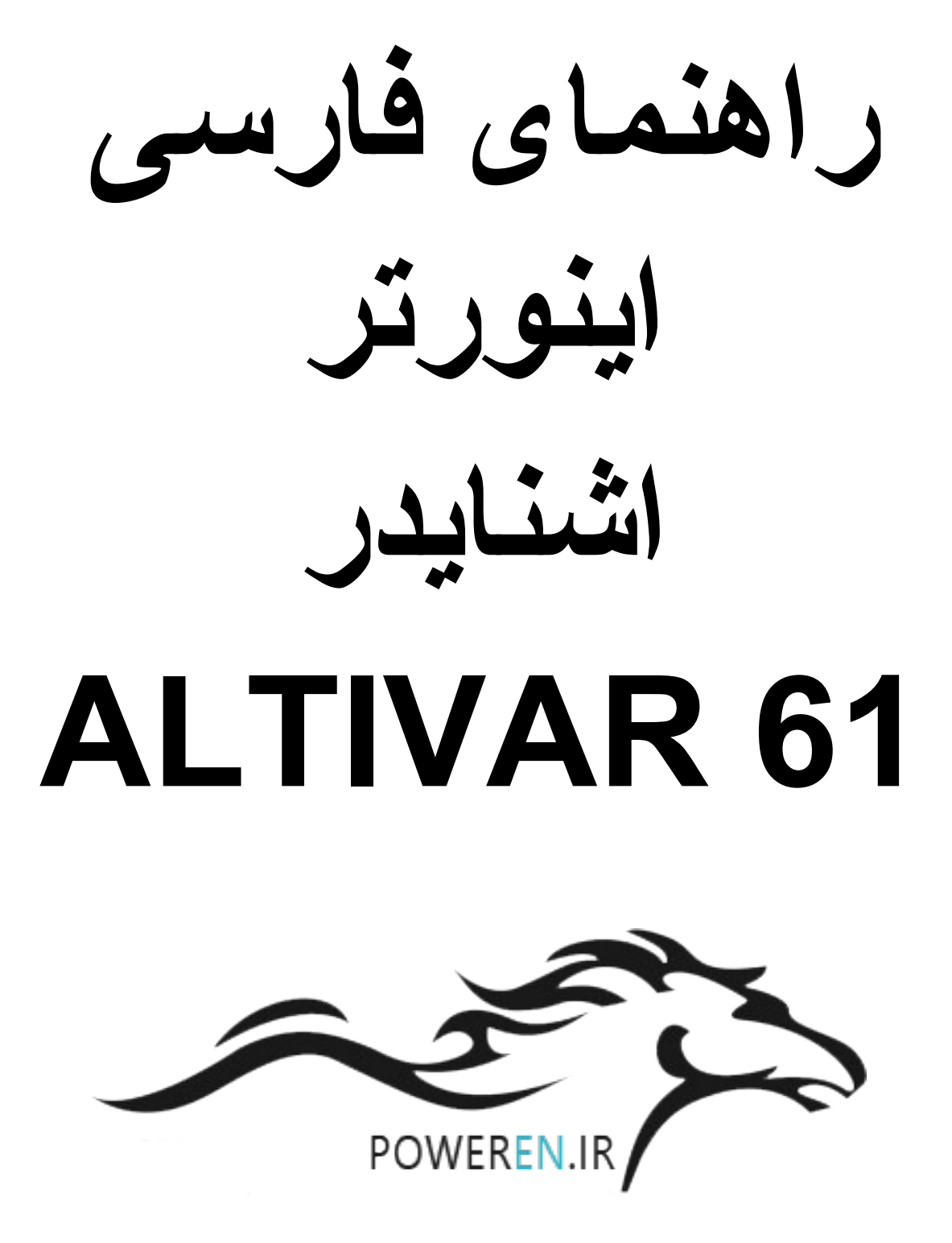

### مقدمه

در ايو ATV61 محصول شركت اشنايدر الكتريك است و در محدوده توان 0.37 كيلو وات تا 630 كيلو وات توليد مي گردد.

این در ایو , بر ای کار با موتور های آسنکرون القایی و یا موتور های سنکرون با رتور آهنربایی دائمی , مناسب است. ( پار امتر Ctt )

در ایو Altivar 61 بسیار نزدیک به در ایو Altivar 71 می باشد , اما در در ایو ATV71 امکان اضافه نمودن کارت انکودر بر ای کنترل در ایو به صورت closed Loop وجود دارد , در حالی که در ایو ATV61 معمولا به صورت sensorLess کنترل می گردد.

> از در ایو Altivar61 بر ای کاربردهای Hvac و پمپ و از در ایو Altivar71 بر ای اکثر کاربردها , استفاده میشود .

پورت موجود روی در ایو ATV61 و ATV71 , امکان اتصال این دو در ایو به شبکه Modbus و CANopen را فراهم می نماید و همچنین با اضافه نمودن کارتهای توسعه می توانید این در ایو را به شبکه های اترنت CC-Link, Inter bus , Device Net , PROFIBUS, TCP و ... متصل کنید.

تعداد ورودیها و خروجیهای این دو در ایو , قابل افز ایش است و انواع کارتهای توسعه ورودی و خروجی در دسترس می باشد.

## مدار الكتريكي

بر طبق شکل زیر , در ایو ALtivar 61 دار ای 6 ورودی دیجیتال Li1 تا Li6 , دو ورودی آنالوگ Ai1 و Ai2 یک خروجی آنالوگ AO1 و دو خروجی رله ای R1 و R2 می باشد.

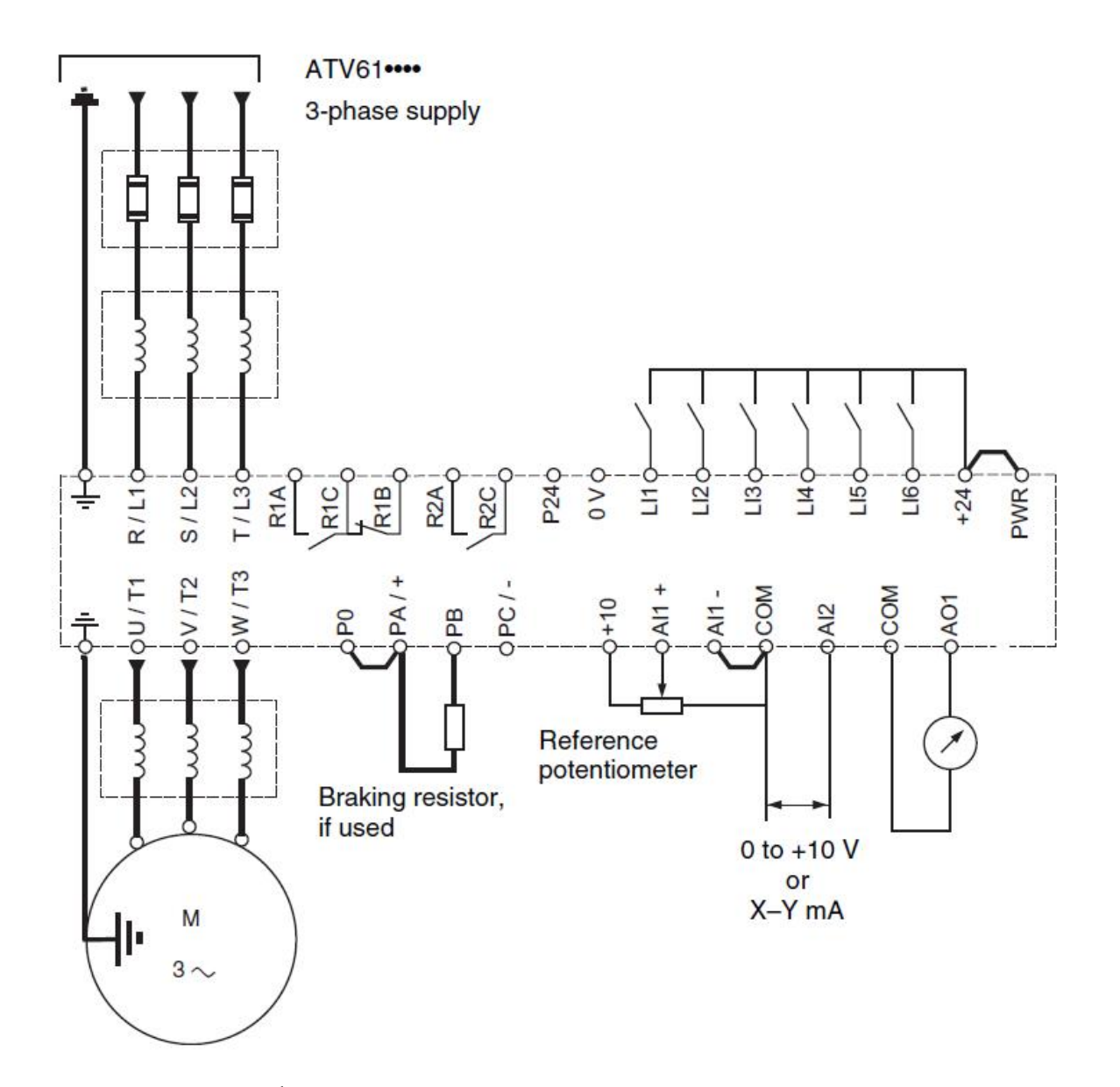

ترمینال 24+ و ترمینال PWR توسط یک جامپر , به یکدیگر وصل شده اند و اگر این جامپر را باز کنید در ایو , فالت می دهد. ورودیهای دیجیتال را به 4 روش مختلف می توان استفاده نمود . شکلهای زیر, روش اتصال ورودیهای دیجیتال بدون تغذیه خارجی و با منبع تغذیه خارجی را در دو حالت Sink و Source نشان می دهد.

· SW1 switch set to "Source" position

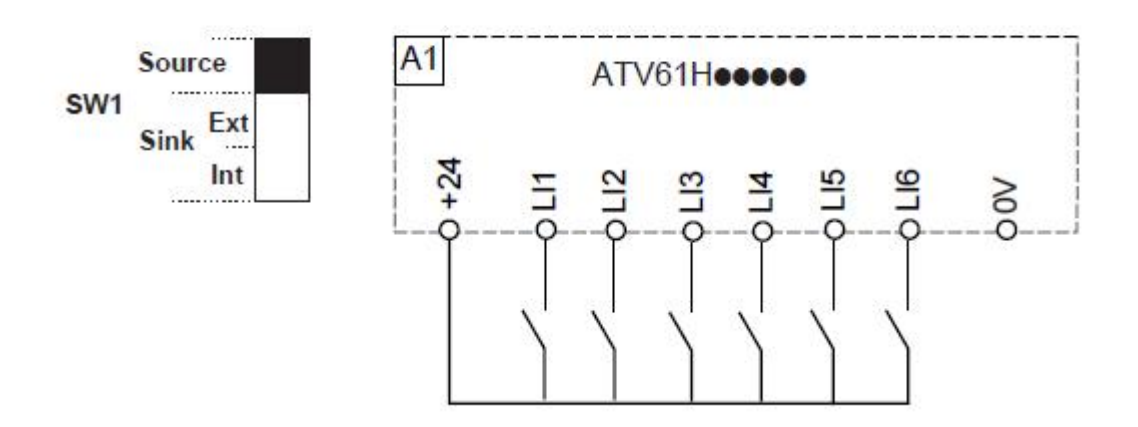

· SW1 switch set to "Sink Int" position

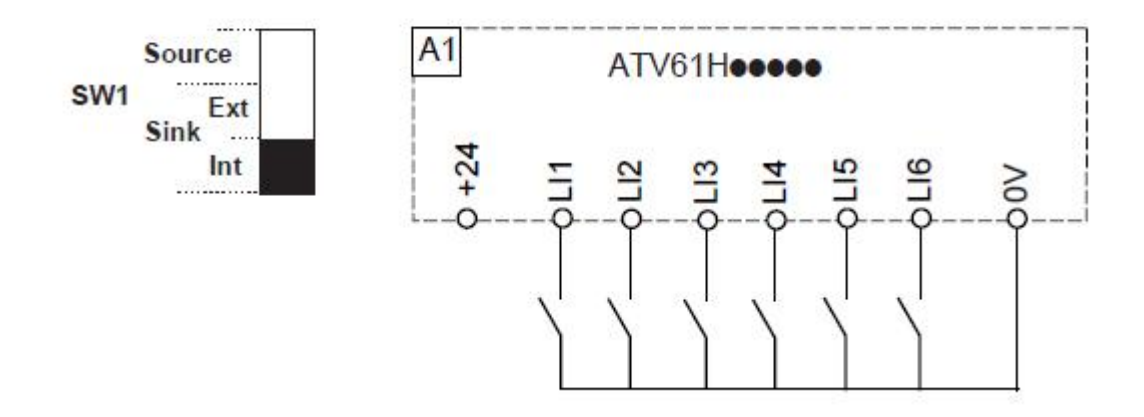

اگر کلید sw1 در حالت source قرار داده شود , ترمینال 24+ و PWR به عنوان ترمینال مشترک بر ای اتصال ورودیها بکار خواهد رفت. اگر کلید SW1 را در حالت Sink و int قرار دهید ترمینال Ov به عنوان پایه مشترک برای اتصال ورودیهای دیجیتال می باشد. اگر از منبع تغذیه خارجی , برای ورودیهای دیجیتال , استفاده میکنید یکی از دو شکل زیر , قابل بکارگیری میباشد .

 SW1 switch set to "Source" position and use of an external power supply for the LIs

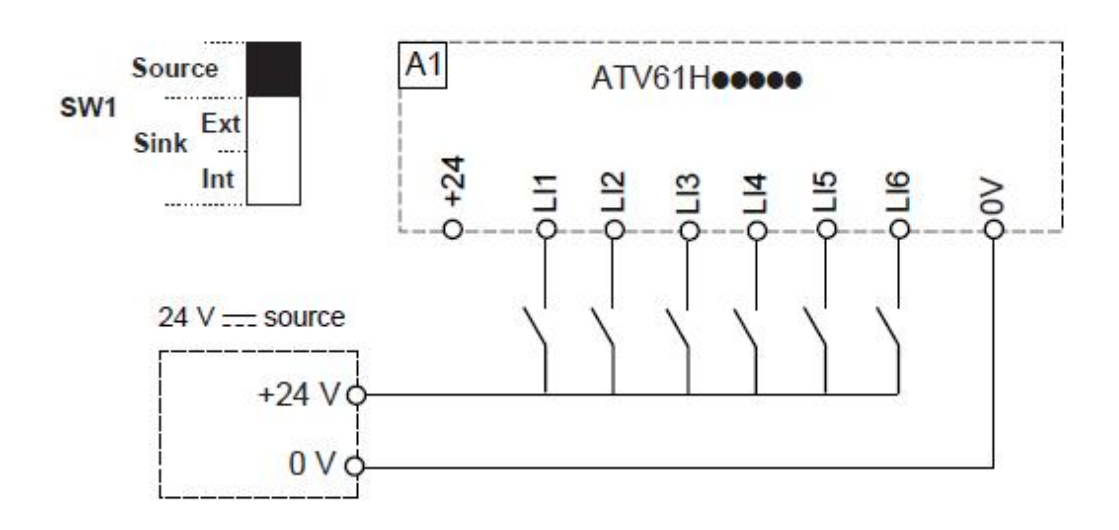

SW1 switch set to "Sink Ext" position

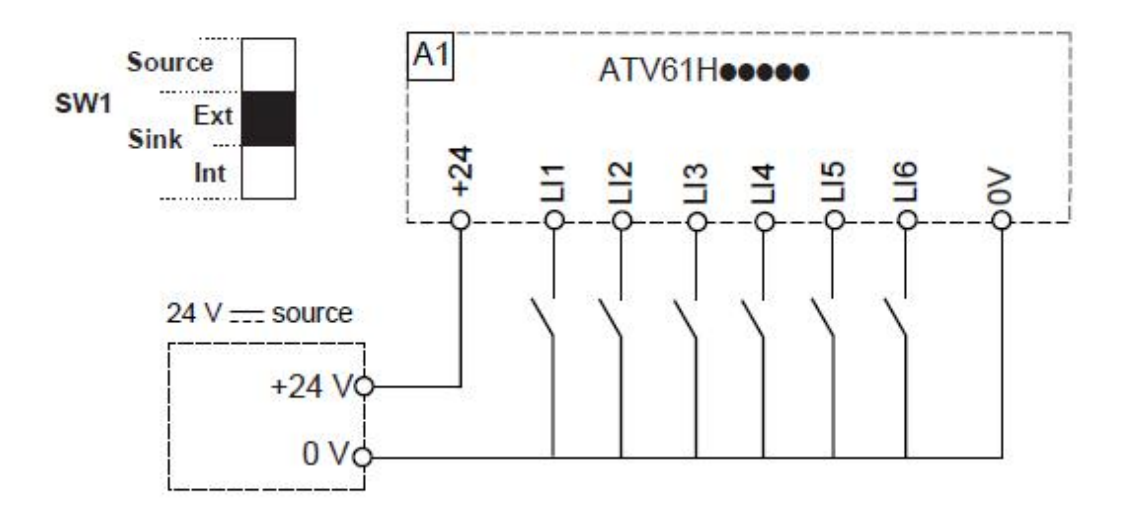

در در ایوهای سایز کوچک اگر نیاز به استفاده از مقاومت ترمز باشد , این مقاومت به ترمینالهای PB و +PA و صل می گردد. بر ای در ایوهای سایز بزرگ , یونیت ترمز , به ترمینالهای +/PA و -/PC متصل می شود.

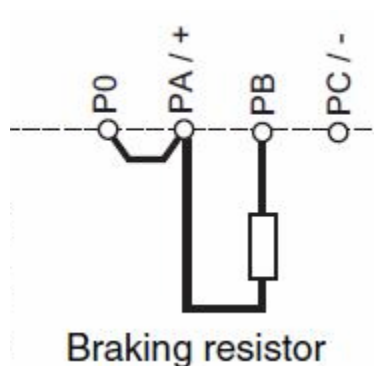

## كنترل پانل

دو مدل کنترل پانل , بر ای این در ایو , قابل استفاده است , کنترل پانل ساده و کنترل پانل گر افیکی .

کنترل پانل ساده , در شکل زیر , نشان داده شده است .

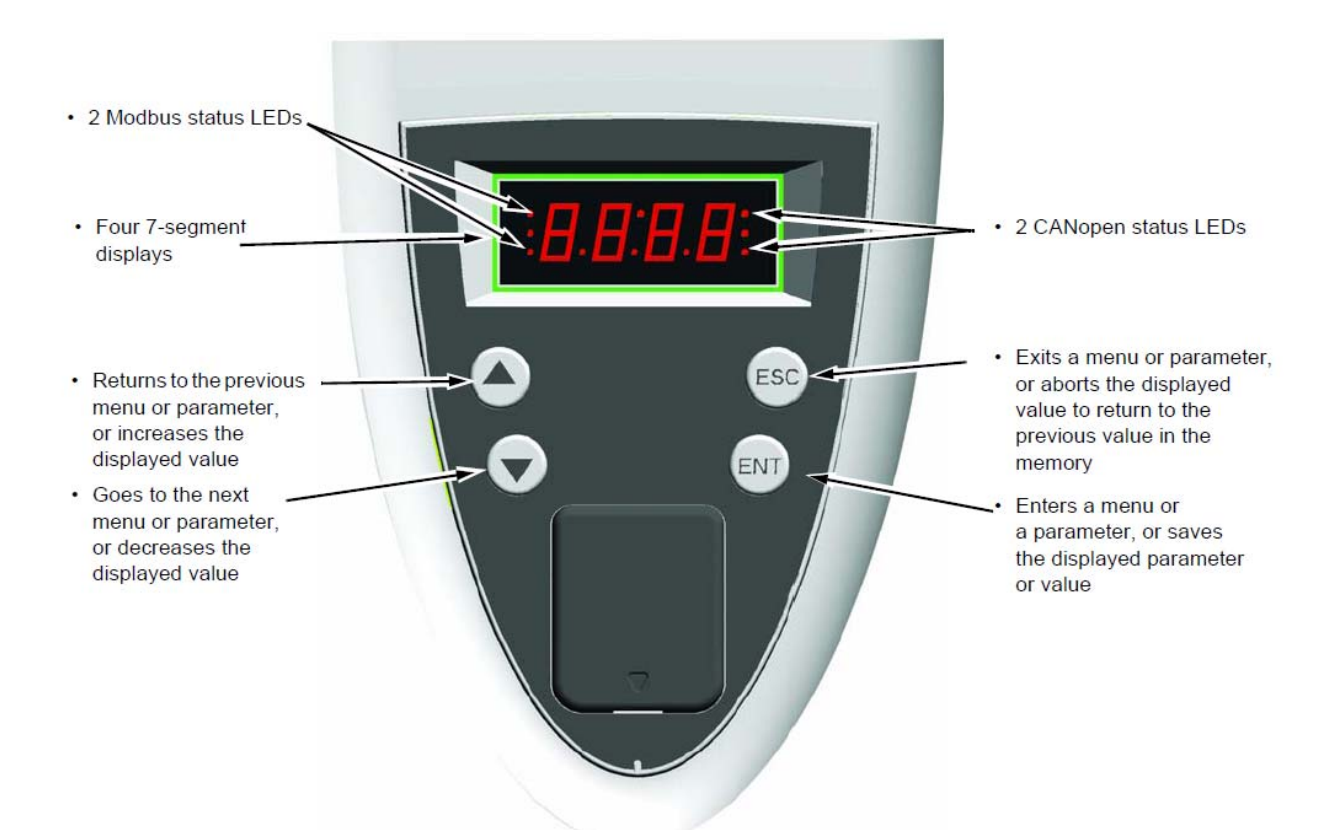

این کنترل پانل دار ای 4 کلید و یک نمایشگر 4 رقمی LED می باشد. با استفاده از کلید ENT می توانید و ار د منو های پار امتری شوید و با استفاده از کلیدهای جهت بالا و پایین , بین منو ها و بین پار امتر ها , حرکت کنید. اگر بر روی هر پار امتر کلید ENT را فشار دهید مقدار داخلی آن پار امتر را قابل ویر ایش خو اهد شد. با کلیدهای جهت بالا و پایین , مقدار داخلی پار امتر را تغییر دهید و کلید ENT را بزنید تا save گردد. با استفاده از کلید ESC نیز می توانید از پارامتر و از منوها , خارج شوید.

نوع دیگری از کنترل پانل , بر ای این در ایو , وجود دارد که به آن , کنترل پانل گر افیکی می گویند .

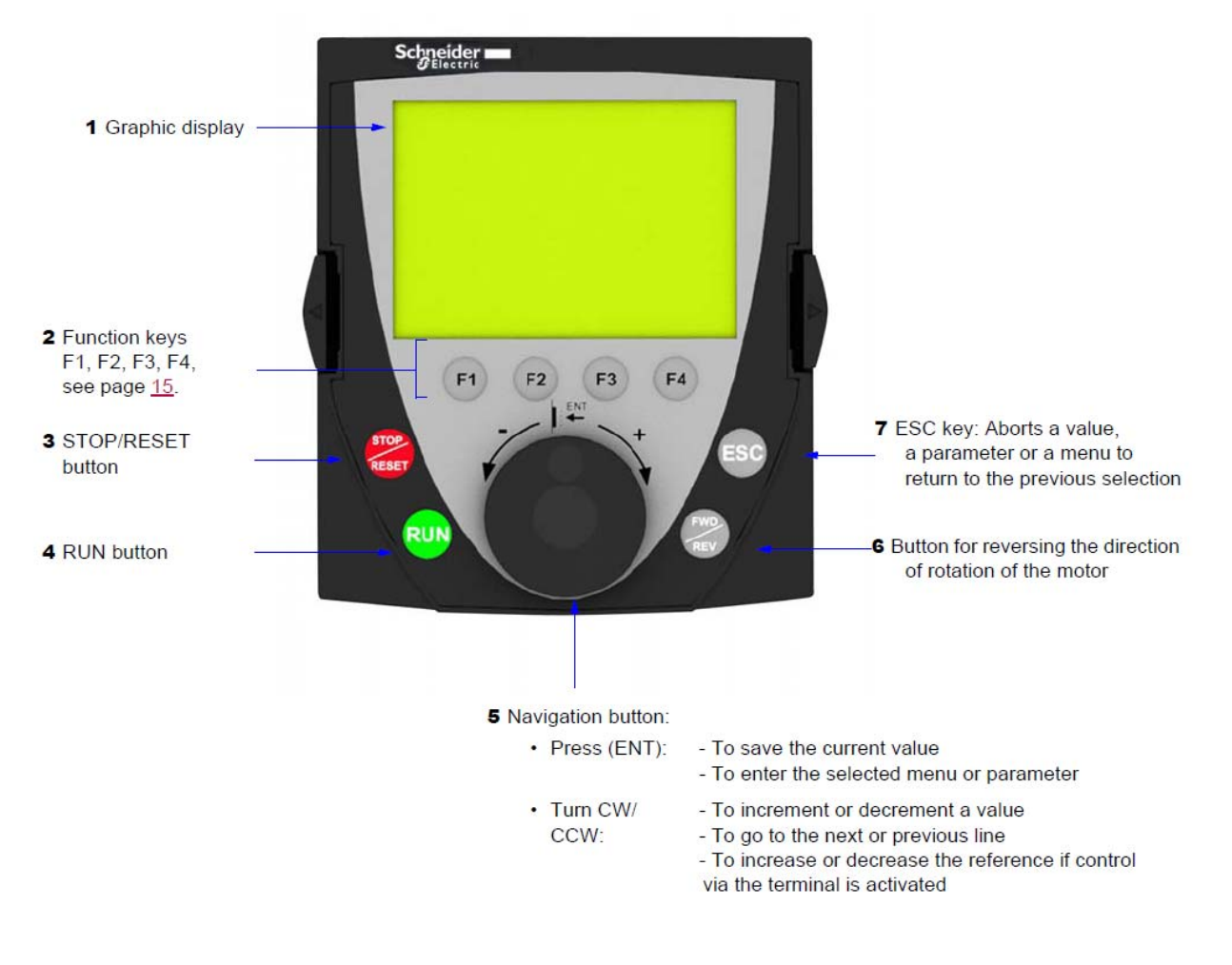

در ایو های سایز بزرگ , با این کنترل پانل , عرضه می گردند اما بر روی در ایو های سایز کوچک هم قابل نصب است .

بر روی کنترل پانل های LED , کلیدهای Run و stop وجود ندارد ولی بر روی کنترل پانل های گرافیکی , کلید Run و stop و امکان کنترل درایو به صورت Local وجود دارد . علاوه بر کنترل پانل های یاد شده , از طریق پورت RS485 موجود روی در ایو و با استفاده از یک کابل و مبدل RS232/RS485 و یا RS485/USB می توان بوسیله کامپیوتر و نرم افزار های power suite و somove پار امتر ها و عملکرد در ایو را مدیریت نمود.

برای کار با کنترل پانل LED، نیاز است که به شکل زیر ، رجوع شود.

پس از اینکه برق ورودی در ایو , وصل میشود با فشردن کلید ENT , عبارت -SIn ظاهر میگردد که نشان میدهد و ار د منوی ر اه اندازی ساده یا simply start شده اید . اگر در این حالت , کلید ENT را فشار دهید میتوانید و ار د منوی final شده و پار امتر های این منو ر ا مشاهده و ویر ایش نمایید اما اگر بجای فشردن کلید ENT , کلیدهای جهت بالا یا پایین را فشار دهید منوهای -SUP و -stt و -cod و -FCS و LAC . و ... نمایش داده میشود و هر منو , شامل تعدادی از پار امتر های در ایو است .

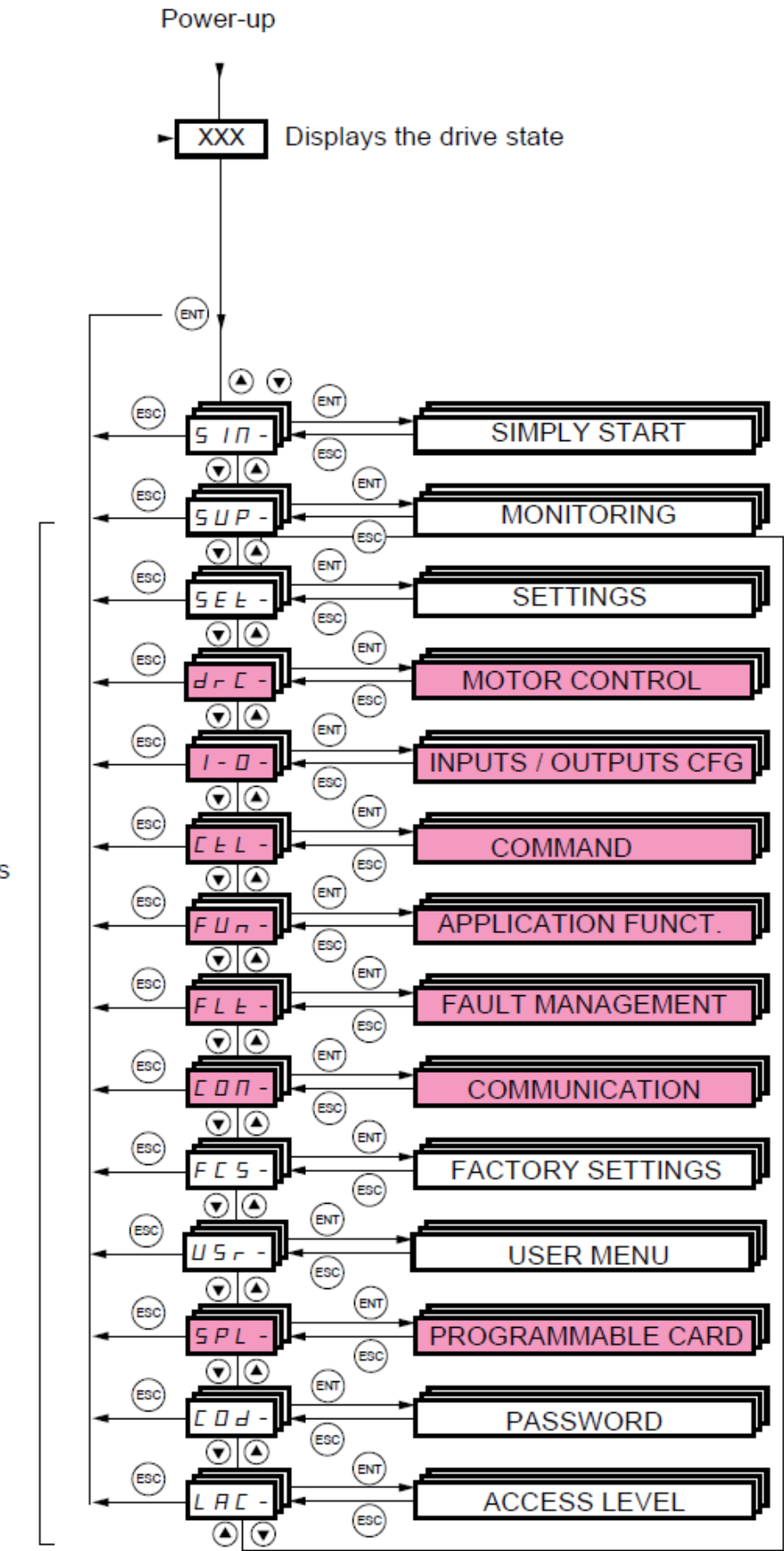

Menus

## کار با کنترل پانل گرافیکی

کنترل پانل گرافیکی را می توان مستقیماً بر روی در ایو نصب نمود و یا می توان به وسیله یک کابل رابط ، بر روی درب تابلو ، قرار داد . بر روی این پانل ، هشت کلید فشاری ، یک کلید چرخان، و یک صفحه LCD وجود دارد .

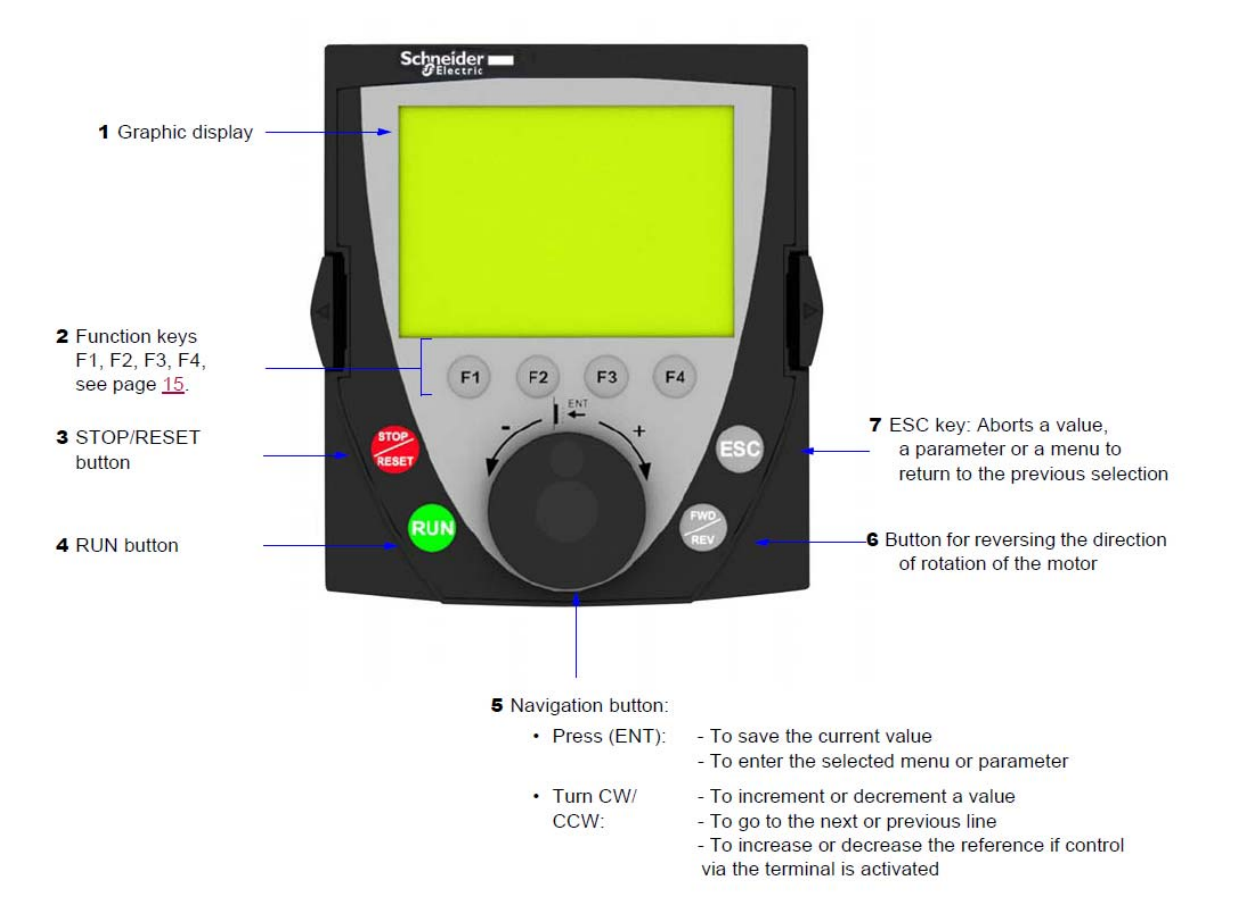

از کلید های Run و STOP/Reset و FWD/REV برای کنترل در ایو در حالت دستی (Local) استفاده می شود . کلید های Esc و F1 و F2 و F3 و F4 و کلید چرخان نیز برای تغییر و تنظیم پار امتر ها به کار می رود . همان گونه که در شکل زیر دیده می شود ، در خط اول از صفحه LCD از چپ به راست می توان ، وضعیت در ایو ، مرجع کنترل در ایو ، فرکانس و جریان خروجی در ایو را مشاهده نمود.

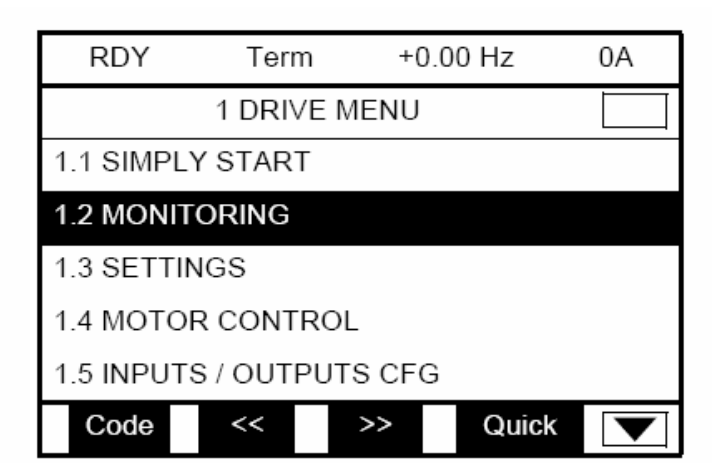

در اینجا ، وضعیت در ایو در حالت Ready و مرجع فرمان در ایو ، Terminal های دیجیتال و فرکانس و جریان نیز در حال حاضر ، صفر است . عبارتهای زیر، وضعیت های مختلف در ایو را نشان می دهد . به طور مثال الگر در ایو در حال RDY= Drive Ready و اگر در حال کار باشد RDY= Drive Ready . کار باشد کار باشد ایشان می دهد .

- ACC: Acceleration
- CLI: Current limit
- CTL: Controlled stop on input phase loss
- DCB: DC injection braking in progress
- DEC: Deceleration
- FLU: Motor fluxing in progress
- FST: Fast stop
- NLP: No line power (no line supply on L1, L2, L3)
- NST: Freewheel stop
- OBR: Auto-adapted deceleration
- PRA: Power Removal function active (drive locked)
- RDY: Drive ready
- RUN: Drive running
- SOC: Controlled output cut in progress
- TUN: Auto-tuning in progress
- USA: Undervoltage alarm

خط دوم از LCD ، منوی فعلی را نشان می دهد . اگر در منوی اصلی باشد Main Menu و اگر در یک منوی دیگر به طور مثال 1 Drive Menu باشد در سطر دوم , نشان داده می شود .

خطوط بعدی ، زیر شاخه های این منو را نشان می دهد ، در حالت پار امتردهی نیز در این محل ، پار امتر ها و مقادیر آن ها ، نمایش داده می شود .

در خط آخر LCD می توانید عملکرد کلید های F1 تا F4 را مشاهده نمایید . کلید های F1 تا F4 می توانند کاربردهای متعددی داشته باشند که در خط آخر LCD ، کنار هر کلید ، نشان داده می شود . از کلید های F1 و F4 برای انتخاب گزینه ها و از کلید های F2 و F3 برای حرکت گزینه ها به طرف چپ و راست ، استفاده می گردد.

منوی اصلی در کنترل پانل LCD ، دار ای 7 منوی فرعی همانند جدول زیر است .

| منو ی فر عی        | توضيح                               |
|--------------------|-------------------------------------|
| 1= Drive Menu      | پار امتر های در ایو                 |
| 2= Access Level    | تعیین سطح دستر سی به پار امتر ها    |
| 3= Open-Save as    | کپی نمودن و ذخیر ہ و بازیابی فایلھا |
| 4= Password (code) | پسوورد                              |
| 5= Language        | انتخاب زبان                         |
| 6= Monitoring      | تنظيمات نمايش                       |
| 7= Display config  | تتظیمات مخصوص کی پد                 |

| Ierm +0.00 Hz REM  |                          |
|--------------------|--------------------------|
| MAIN MENU          | RDY Term +0.00 Hz R      |
| DRIVE MENU         | 1 DRIVE MENU             |
| ACCESS LEVEL       | 1.1 SIMPLY START         |
| OPEN / SAVE AS     | 1.2 MONITORING           |
| PASSWORD           | 1.3 SETTINGS             |
| 5 LANGUAGE         | 1.4 MOTOR CONTROL        |
| Code T/K           | 1.5 INPUTS / OUTPUTS CFG |
| MONITORING CONFIG. | Code << >> T             |
| 7 DISPLAY CONFIG.  | 1.6 COMMAND              |
|                    | 1.7 APPLICATION FUNCT.   |
|                    | 1.8 FAULT MANAGEMENT     |
|                    | 1.9 COMMUNICATION        |
|                    | 1.10 DIAGNOSTICS         |
|                    | 1.11 IDENTIFICATION      |
|                    | 1.12 FACTORY SETTINGS    |
|                    | 1.13 USER MENU           |
|                    | 1.14 PROGRAMMABLE CARD   |
|                    |                          |

اولین بار که در ایو را برقدار می کنید ، منوی Language = 5 ظاهر می گردد که زبان کنترل پانل را می توان در این حالت ، تنظیم نمود .

|          | 5 LANGUAGE |   |
|----------|------------|---|
| English  |            |   |
| Français |            | < |
| Deutsch  |            |   |
| Español  |            |   |
| Italiano |            |   |
|          |            |   |

پس از آن ، منوی Estandard و Basic و Standard و پار امتر ها تنظیم می گردد. چهار سطح Basic و Standard و Advanced و Expert بر ای دستر سی به پار امتر ها وجود دارد . و پس از آن وارد منوی شماره یک T= Drive Menu خواهد شد .

| RDY      | Term   | +0.00Hz  | 0.0A         |
|----------|--------|----------|--------------|
|          | 2 ACCE | SS LEVEL |              |
| Basic    |        |          |              |
| Standard |        |          | $\checkmark$ |
| Advanced | 1      |          |              |
| Expert   |        |          |              |
|          |        |          |              |
|          |        |          |              |

اگر کلید Esc را فشار دهید ، از منوی در ایو خارج می شود و وارد منوی اصلی می گردد. بر ای حرکت بین منوها به طرف بالا و پایین از کلید چرخان، استفاده کنید . اگر کلید چرخان را به طرف داخل فشار دهید ، عمل Enter را انجام می دهد .

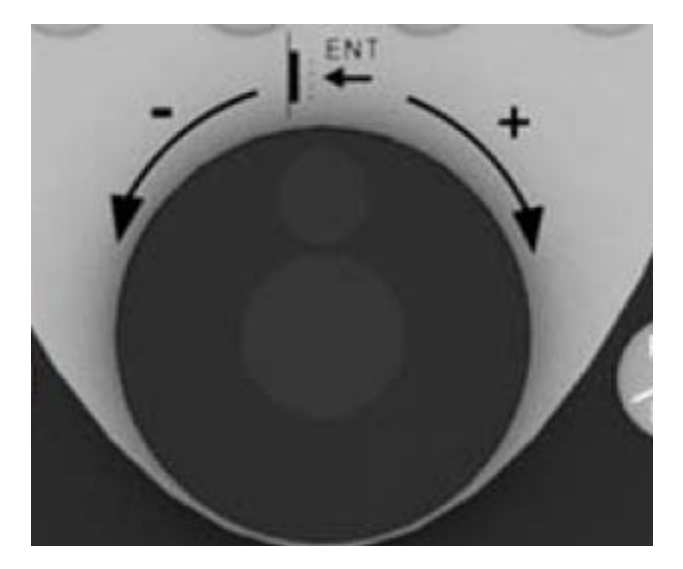

منوى در ايو (1= Drive Menu) خود به 14 زير شاخه نقسيم مى گردد.

زیر شاخه های منوی در ایو ر ا می توانید در جدول زیر مشاهده کنید .

| (در کی پد LCD) منوی در ایو =1 | معادل آن در کی پد نوع |
|-------------------------------|-----------------------|
|                               | LED                   |
| 1.1 simply start              | SIn -                 |
| 1.2 Monitoring                | SUP-                  |

| 1.3  | Setting                | SEt-               |
|------|------------------------|--------------------|
| 1.4  | Motor control          | drc-               |
| 1.5  | Input/ Output          | 1-0-               |
| 1.6  | commands               | CtL-               |
| 1.7  | Application Functions  | Fun-               |
| 1.8  | Fault Management       | FLt-               |
| 1.9  | communication          | Con-               |
| 1.10 | Diagnostic             | تشخیص عیوب در ایو  |
| 1.11 | Identification         | مشخصات در ايو      |
| 1.12 | Factory setting        | تنظیم کارخانه -Fcs |
| 1.13 | User Menu              | Usr-               |
| 1.14 | programming card (PLC) | spL-               |

در شکل زیر نیز می توانید منو ها و زیر شاخه ها در کی پد نوع LED را مشاهده بفرمایید .

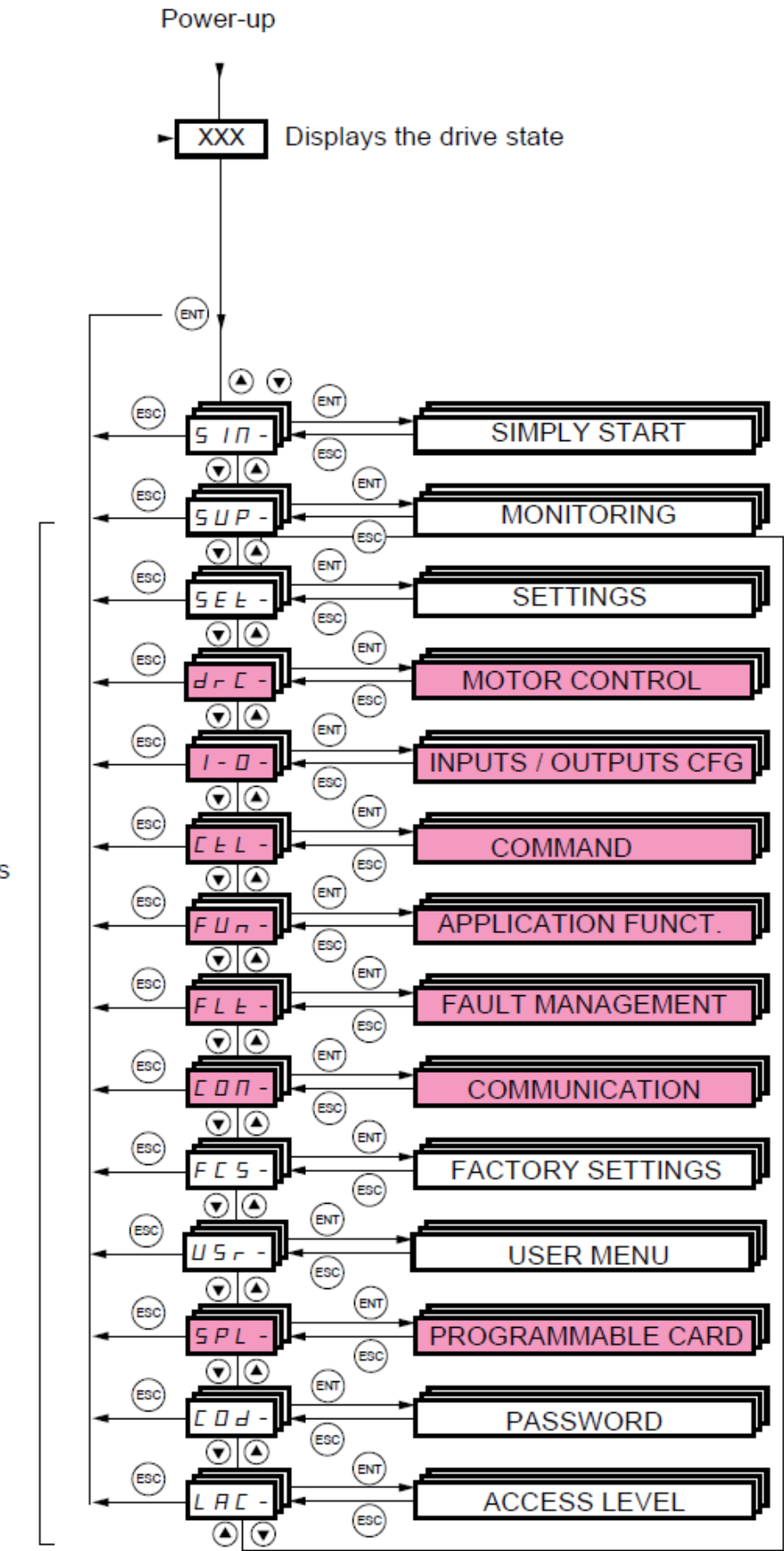

Menus

در شکل بالا , برخی از منوها به رنگ قرمز هستند منوهای قرمز رنگ در حالت Basic , مخفی هستند و با استفاده از منوی -LAC که سطح دسترسی به پار امتر ها است میتو انید دسترسی پیدا کنید .

کی پد نوع LED دار ای یک صفحه چهار رقمی LED و چهار کلید فشاری می باشد که جهت تنظیم پار امتر های در ایو استفاده می گردد.

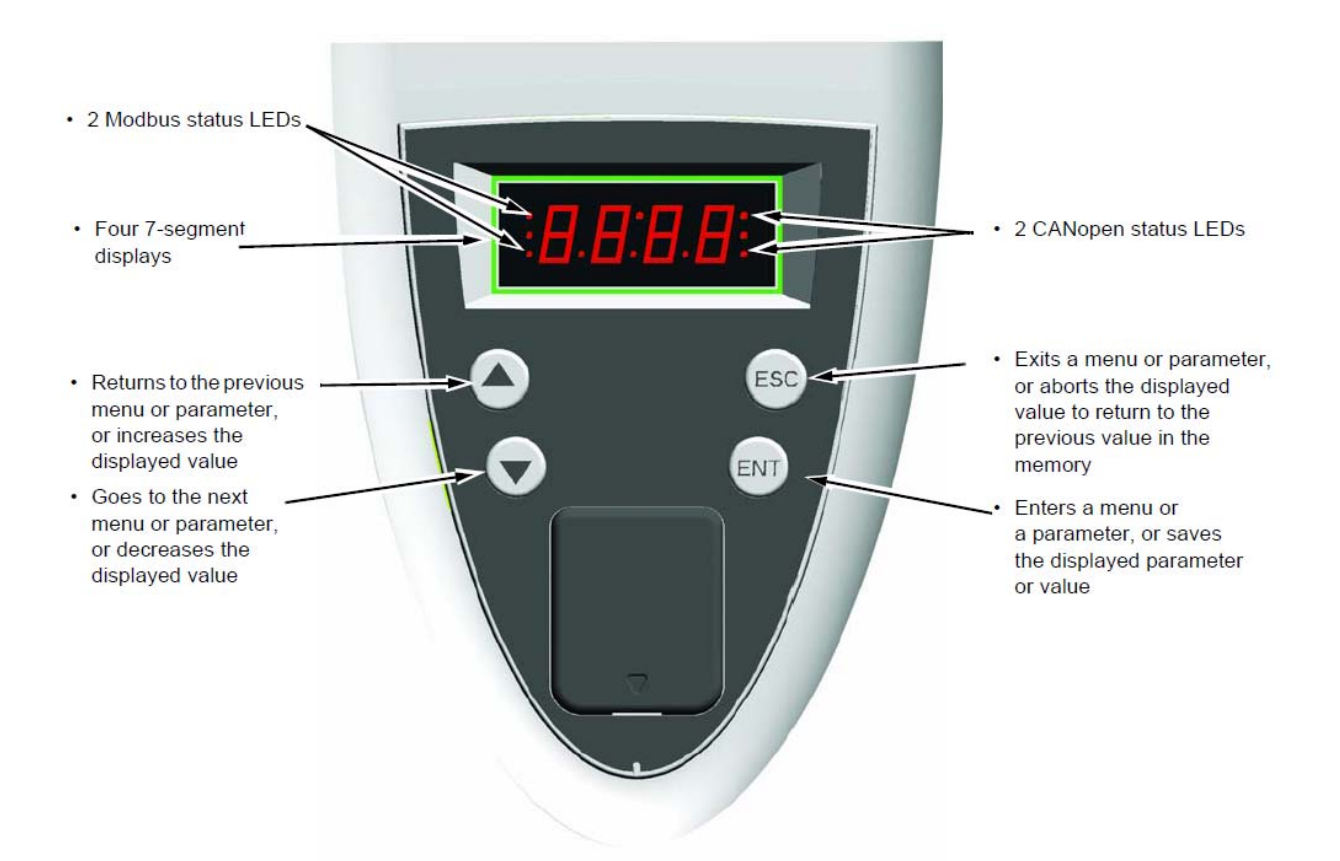

کلید Enter بر ای ورود به منو ها و بر ای ورود به پار امتر و بر ای save نمودن تغییر ات در پار امتر ها به کار می رود .

کلید Esc بر ای خروج از منوها و رفتن به منوی بالاتر و یا خروج از پار امتر ، بدون save شدن تغییر ات به کار گرفته می شود . از کلید های سمت بالا و پایین نیز بر ای حرکت بین منوها ، حرکت بین پار امتر ها و تغییر مقدار داخلی پار امتر ها استفاده می شود . زمانی که در ایو ، برقدار می گردد، بر روی صفحه کی پد LED ، وضعیت در ایو را نشان می دهد به طور مثال ، rdy به معنی Ready است . چنانچه کلید Enter را فشار دهید ، عبارت -SIn ظاهر می شود که به معنی منوی simply start در کی پد های مدل LCD است . علامت منفی در قسمت راست -SIn نشان دهنده این است که در یک منو قرار داریم و با یک پار امتر ، اشتباه گرفته نشود .

در منوی simply start چندین پار امتر وجود دارد که بر ای ر اه اندازی سریع یک در ایو ، با کمترین تعداد تنظیمات به کار می رود .

اگر در حالتی که -Sin روی صفحه LCD است کلید جهت پایین را فشار دهید عبارت -sup به نمایش در خواهد آمد که همان منوی Monitoring در کی پد LCD است. در این منو می توانید مقادیر ولتاژ و جریان و توان مصرفی و فرکانس و سرعت و ... را مشاهده کنید . پار امتر های این منو ، فقط خواندنی است و قابل ویر ایش نمی باشد .

# معرفى منوها

جدول زیر، عملکرد تعدادی از منوها را مختصر أ توضيح می دهد.

| توضيح | عملکرد پار امتر ها                                        |
|-------|-----------------------------------------------------------|
| SEt-  | منوی setting شامل پار امتر هایی همانند مدت زمان افز ایش و |
|       | کاهش سرعت ، پار امتر های تر مز dc ، فرکانس ها و           |
| drc-  | منوی Motor Control شامل پار امتر های موتور و اتوتیون ،    |
|       | فرکانس کریر، روش کنترلی در ایو و منحنی v/f و است .        |
| I-O-  | منوی Inputs/Outputs شامل پار امتر هایی است که عملکرد      |
|       | ورودي ها و خروجي ها را تعريف مي کند.                      |
| CtL-  | منوى command شامل پار امتر هايي بر اي تعيين مرجع فرمان    |
|       | و مرجع سرعت و مي باشد .                                   |
| Fun-  | منوی Application Function شامل پار امتر هایی بر ای        |
|       | کنترل Pid و سرعت های ثابت و ترمز و است .                  |
| FLt-  | منوی Fault Management شامل پار امتر هایی بر ای            |
|       | مديريت فالتها و محافظت درايو و موتور است .                |
| COn-  | منوی communication شامل پار امتر های مرتبط با ارتباط      |
|       | سربال و شبکه بندی می شود .                                |
| FCS-  | منوی Factory setting برای بازگشت به تنظیمات کارخانه       |

| منوی user بر ای دستیابی به پار امتر های user            | USr- |
|---------------------------------------------------------|------|
| منوی Programming card بر ای در ایو هایی که به کارت      | SPL- |
| PLC مجهز باشند استفاده می گردد.                         |      |
| پار امتر های مرتبط با Password و محافظت نرم افز ار ها و | Cod- |
| پار امتر ها                                             |      |
| منوی Access Level بر ای تعیین سطح دستر سی کاربر ان به   | LAC- |
| پار امتر های در ایو است                                 |      |

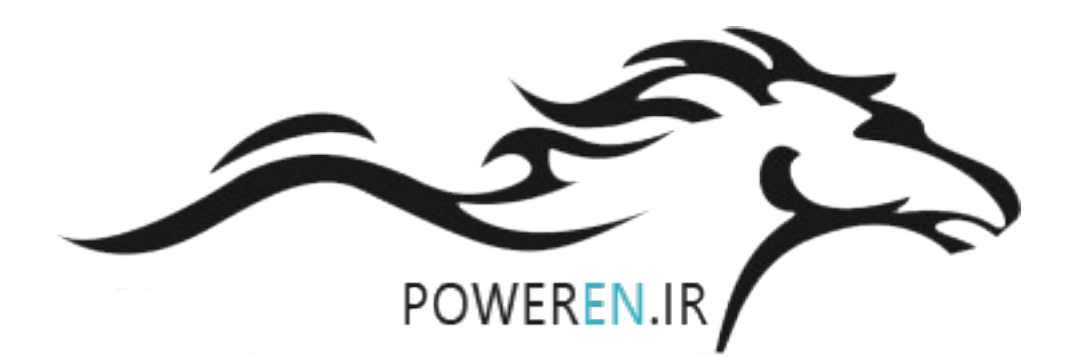

# منوی -Sin ی simply start

### منوی -Sln بر روی کی پد LED معادل عبارت simply start بر روی کی پد LCD برای تنظیم سریع در ایو به کار می رود .

With graphic display terminal:

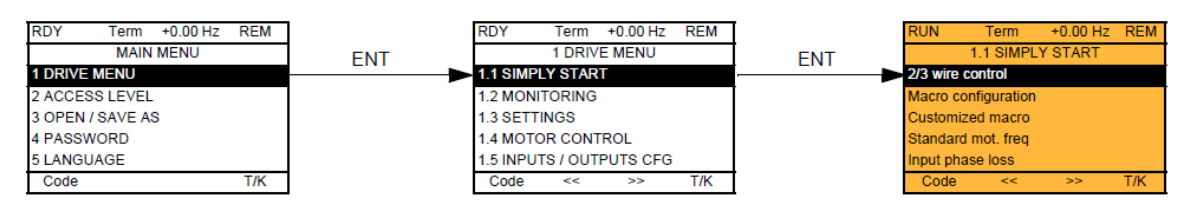

With integrated display terminal:

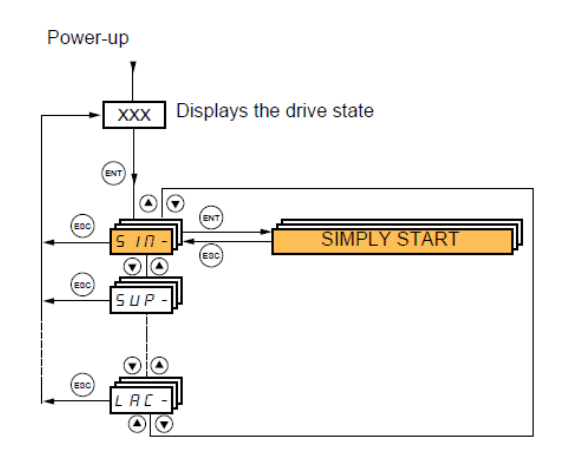

در این منو می توانید از بین چندین ماکرو، یکی را انتخاب کنید . هر ماکرو، بیانگر نوعی کاربرد از در ایو است .

#### Macro configuration parameters Assignment of the inputs/outputs

| Input/<br>output | [Start/Stop]                                       | [Gen. Use]                                         | [PID regul.]                                       | [Network C.]                                                    | [Pumps.Fans]                                       |
|------------------|----------------------------------------------------|----------------------------------------------------|----------------------------------------------------|-----------------------------------------------------------------|----------------------------------------------------|
| AI1              | [Ref.1 channel]                                    | [Ref.1 channel]                                    | [Ref.1 channel] (PID reference)                    | [Ref.2 channel]<br>([Ref.1 channel] =<br>integrated Modbus) (1) | [Ref.1 channel]                                    |
| AI2              | [No]                                               | [Summing ref. 2]                                   | [PID feedback]                                     | [No]                                                            | [Ref.1B channel]                                   |
| AO1              | [No]                                               | [No]                                               | [No]                                               | [No]                                                            | [No]                                               |
| R1               | [No drive flt]                                     | [No drive flt]                                     | [No drive flt]                                     | [No drive flt]                                                  | [No drive flt]                                     |
| R2               | [No]                                               | [No]                                               | [No]                                               | [No]                                                            | [Drv running]                                      |
| LI1 (2-wire)     | [Forward]                                          | [Forward]                                          | [Forward]                                          | [Forward]                                                       | [Forward]                                          |
| LI2 (2-wire)     | [Fault reset]                                      | [Reverse]                                          | [Fault reset]                                      | [Fault reset]                                                   | [No]                                               |
| LI3 (2-wire)     | [No]                                               | [Jog]                                              | [PID integral reset]                               | [Ref. 2 switching]                                              | [Ref 1B switching]                                 |
| LI4 (2-wire)     | [No]                                               | [Fault reset]                                      | [2 preset PID ref.]                                | [Forced local]                                                  | [Fault reset]                                      |
| LI5 (2-wire)     | [No]                                               | [Torque limitation]                                | [4 preset PID ref.]                                | [No]                                                            | [No]                                               |
| LI6 (2-wire)     | [No]                                               | [No]                                               | [No]                                               | [No]                                                            | [No]                                               |
| LI1 (3-wire)     | Stop                                               | Stop                                               | Stop                                               | Stop                                                            | Stop                                               |
| LI2 (3-wire)     | [Forward]                                          | [Forward]                                          | [Forward]                                          | [Forward]                                                       | [Forward]                                          |
| LI3 (3-wire)     | [Fault reset]                                      | [Reverse]                                          | [Fault reset]                                      | [Fault reset]                                                   | [No]                                               |
| LI4 (3-wire)     | [No]                                               | [Jog]                                              | [PID integral reset]                               | [Ref. 2 switching]                                              | [Ref 1B switching]                                 |
| LI5 (3-wire)     | [No]                                               | [Fault reset]                                      | [2 preset PID ref.]                                | [Forced local]                                                  | [Fault reset]                                      |
| LI6 (3-wire)     | [No]                                               | [Torque limitation]                                | [4 preset PID ref.]                                | [No]                                                            | [No]                                               |
|                  | •                                                  | •                                                  | Option cards                                       |                                                                 | •                                                  |
| LI7 to LI14      | [No]                                               | [No]                                               | [No]                                               | [No]                                                            | [No]                                               |
| LO1 to LO4       | [No]                                               | [No]                                               | [No]                                               | [No]                                                            | [No]                                               |
| R3/R4            | [No]                                               | [No]                                               | [No]                                               | [No]                                                            | [No]                                               |
| AI3, AI4         | [No]                                               | [No]                                               | [No]                                               | [No]                                                            | [No]                                               |
| RP               | [No]                                               | [No]                                               | [No]                                               | [No]                                                            | [No]                                               |
| AO2              | [I motor]                                          | [I motor]                                          | [I motor]                                          | [I motor]                                                       | [I motor]                                          |
| AO3              | [No]                                               | [No]                                               | [PID Output]                                       | [No]                                                            | [No]                                               |
|                  |                                                    | Graphic display tern                               | ninal keys                                         |                                                                 |                                                    |
| F1 key           | [No]                                               | [No]                                               | [No]                                               | [No]                                                            | [No]                                               |
| F2, F3 keys      | [No]                                               | [No]                                               | [No]                                               | [No]                                                            | [No]                                               |
| F4 key           | [T/K]<br>(Control via graphic<br>display terminal) | [T/K]<br>(Control via graphic<br>display terminal) | [T/K]<br>(Control via graphic<br>display terminal) | [T/K]<br>(Control via graphic<br>display terminal)              | [T/K]<br>(Control via graphic<br>display terminal) |

In 3-wire control, the assignment of inputs LI1 to LI7 shifts.

پار امتر های این گروه ، حتماً باید زمانی که در ایو دار ای فرمان نیست و در زمان توقف موتور و در ایو، انجام شود . این محدودیت بر ای بسیاری از منو ها و پار امتر های دیگر نیز به همین شکل است ، و ابتدا باید در ایو و موتور در حالت توقف باشند بعد پار امتر ها را تغییر دهید . جدول زیر، چندین ماکروی قابل انتخاب ر ا معرفی می نماید .

| نام ماكرو   | عملکرد                                              |
|-------------|-----------------------------------------------------|
| Start/stop  | این ماکرو بر ای کاربر دهای ساده , مناسب است .       |
|             | در حالت دو سیمه , ورودی Li1 ر استگرد و ورودی        |
|             | Li2 برای ری ست نمودن فالتها است .                   |
| General use | برای کاربردهای عمومی استفاده میگردد .               |
|             | در حالت دوسیمه , ورودی Li1 ر استگرد و Li2           |
|             | چپگرد, Li3 ورودی jog و Li4 بر ای ریست               |
|             | نمودن فالتها بكار گرفته میشود .                     |
| PID         | فعال نمودن عملکرد PID                               |
|             | ورودی Al1 برای ورودی PID setpoint و                 |
|             | ورودی Al2 به عنوان ورودی فیدبک PID                  |
| NETWORK     | کاربرد درایو , به عنوان عضوی از شبکه                |
| PUMPS.FANS  | در در ایو ATV61 این گزینه , بطور پیش فرض ,          |
|             | انتخاب شده و از این در ایو , بر ای کاربر دهای پمپ و |
|             | فن , استفاده میشود .                                |

# با استفاده از پار امتر CFG در کنترل پانلهای LED در منوی -SIn میتوانید نوع کاربرد در ایو را مشخص نمایید . شکل زیر :

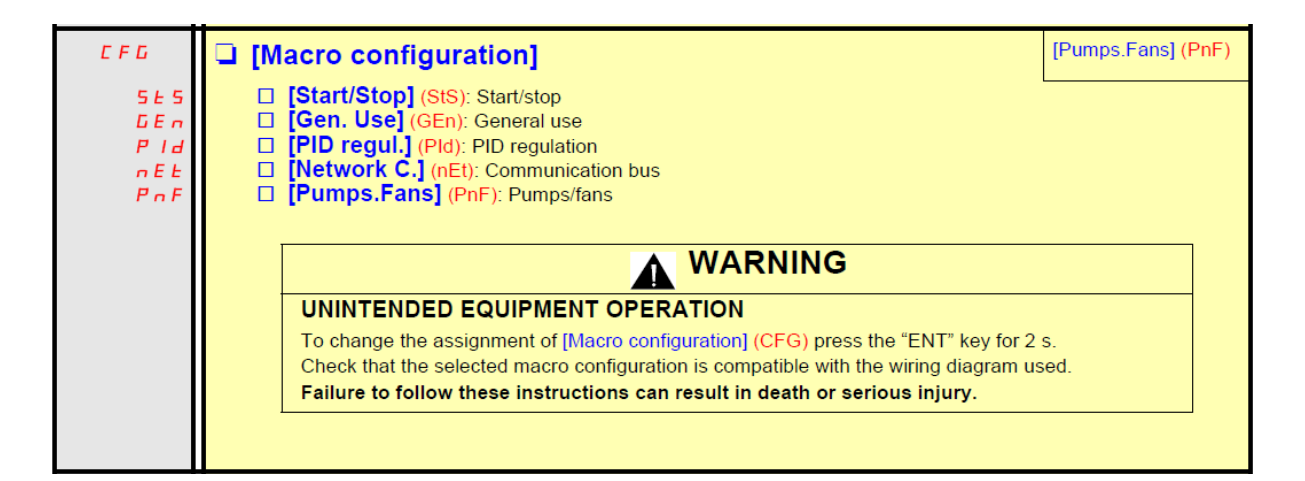

جدول زیر ، پار امتر های کی پد LED در منوی simply start را معرفی می نماید .

| پار امتر | توضيح                                                                                                    |
|----------|----------------------------------------------------------------------------------------------------|
| tcc      | انتخاب بين دو حالت 2wire يا 3wire                                                                                  |
|          | [2 wire] (2C) source" wiring:                                                                                      |
|          |                                                                                                    |
|          | [3 wire] (3C) "source" wiring:<br>ATV 71<br>+24 LI1 LI2 LIX<br>E-7 E- E- LI1: stop<br>LI2: forward<br>LIX: reverse |
| CFG      | انتخاب یک ماکرو (Macro)                                                                                            |
| bFr      | (50 Hz) فرکانس استاندارد ایران                                                                                     |
| IpL      | فعال نمودن خطای قطع فاز ورودی در ایو                                                                               |
| npr      | توان نامی موتور (Kw)                                                                                               |
| Uns      | ولتاژ نامی موتور (۷)                                                                                               |
| nCr      | جریان نامی موتور (A)                                                                                               |
| FrS      | فرکانس نامی موتور (Hz)                                                                                             |
| nsP      | سرعت موتور در بار نامی (RPM)                                                                                       |
| tFr      | حداکثر فرکانس خروجی مجاز (60 Hz)                                                                                   |
| tun      | فعال نمودن اتوتیون در ایو و موتور                                                                                  |
| tus      | وضعیت اتوتیون شدن یا نشدن در ایو و موتور را نشان                                                                   |
|          | می دهد                                                                                                    |

| PHr | جهت چرخش فاز های خروجی و جهت چرخش موتور ر ا     |
|-----|-------------------------------------------------|
|     | تعیین می کند ۔                                  |
| ItH | مقدار مجاز جریان اضافه بار حرارتی , برای محافظت |
|     | موتور در برابر داغ شدن بیش از حد                |
| Acc | مدت زمان افزایش سرعت –Acceleration              |
| dEc | مدت زمان کاهش سر عت –Deceleration               |
| Lsp | حداقل فرکانس مجاز خروجی در ابو                  |
| HsP | حداکثر فرکانس تنظیمی مجاز بر ای در ایو (Hz)     |

| ЬFr                      | [Standard mot. freq]                                                                                                    |                                                                                                    | [50Hz IEC] (50)                                                  |
|--------------------------|----------------------------------------------------------------------------------------------------|----------------------------------------------------------------------------------------------------|------------------------------------------------------------------|
| 5 0<br>6 0               | <ul> <li>[50Hz IEC] (50): IEC.</li> <li>[60Hz NEMA] (60): NEMA.</li> <li>This parameter modifies the presets of the following parameters<br/>(UnS), [Rated drive current] (nCr), [Rated motor freq.] (FrS), [F<br/>(tFr) below, [Mot. therm. current] (ItH) page <u>38</u>, [High speed] (ItH)</li> </ul>                                                                                                    | s: [Rated motor power] (n<br>Rated motor speed] (nSP<br>HSP) page <u>38</u> .                                              | Pr), [Rated motor volt.]<br>), and [Max frequency]               |
| IPL                      | [Input phase loss]                                                                                                    |                                                                                                    | According to drive<br>rating                                     |
| ~ D<br>4 E S             | <ul> <li>[Ignore] (nO): Fault ignored, to be used when the drive is supplied via a single-phase supply or by the DC bus.</li> <li>[Freewheel] (YES): Fault, with freewheel stop.</li> <li>If one phase disappears, the drive switches to fault mode [Input phase loss] (IPL) but if 2 or 3 phases disappear, the drive continues to operate until it trips on an undervoltage fault.</li> <li>This parameter is only accessible in this menu on ATV61H037M3 to HU75M3 drives (used with a single</li> </ul> |                                                                                                    |                                                                  |
| - 8 -                    | phase supply).                                                                                                    | According to drive                                                                                                    | According to drive                                               |
| <i><i><i>nrr</i></i></i> |                                                                                                    | rating                                                                                                    | rating                                                           |
|                          | Rated motor power given on the nameplate, in kW if [Standard [Standard mot. freq] (bFr) = [60 Hz NEMA] (60).                                                                                                    | 1 mot. freq] (bFr) = [50 H                                                                                                 | z IEC] (50), in HP if                                            |
| U n 5                    | [Rated motor volt.]                                                                                                    | According to drive<br>rating                                                                                               | According to drive<br>rating and [Standard<br>mot. freq] (bFr)   |
|                          | Rated motor voltage given on the nameplate.<br>ATV61●●●M3: 100 to 240 V - ATV61●●●N4: 200 to 480 V - A <sup></sup><br>to 690 V.                                                                                                    | TV61●●●S6X: 400 to 600                                                                                                    | 0 V - ATV61●●●Y: 400                                             |
| nEr                      | [Rated mot. current]                                                                                                    | 0.25 to 1.1 or 1.2 Hz<br>according to rating (1)                                                                           | According to drive<br>rating and [Standard<br>mot. freq] (bFr)   |
|                          | Rated motor current given on the nameplate.                                                                                                    |                                                                                                    |                                                                  |
| FrS                      | [Rated motor freq.]                                                                                                    | 10 to 500 or 599 Hz<br>according to rating                                                                                 | 50 Hz                                                            |
|                          | Rated motor frequency given on the nameplate.<br>The factory setting is 50 Hz, or preset to 60 Hz if [Standard mo                                                                                                    | ot. freq] (bFr) is set to 60                                                                                               | Hz.                                                              |
| n 5 P                    | [Rated motor speed]                                                                                                    | 0 to 60,000 rpm                                                                                                    | According to drive<br>rating                                     |
|                          | Rated motor speed given on the nameplate.         0 to 9,999 rpm then 10.00 to 60.00 krpm on the integrated disp         If, rather than the rated speed, the nameplate indicates the sylicalculate the rated speed as follows:         • Nominal speed = Synchronous speed x         100 - slip as a %         0 or         • Nominal speed = Synchronous speed x         50 - slip in Hz         or         • Nominal speed = Synchronous speed x         60 - slip in Hz                                 | olay terminal.<br>nchronous speed and the<br>—— (50 Hz motors)<br>—— (60 Hz motors)                                        | e slip in Hz or as a %,                                          |
| EFr                      | [Max frequency]                                                                                                    | 10 to 500 or 599 Hz<br>according to rating                                                                                 | 60 Hz                                                            |
|                          | <ul> <li>The factory setting is 60 Hz, or preset to 72 Hz if [Standard mo<br/>The maximum value is limited by the following conditions:</li> <li>It must not exceed 10 times the value of [Rated motor freq.]</li> <li>Values between 500 Hz and 599 Hz are not possible for AT</li> <li>Values between 500 Hz and 599 Hz are only possible in V/F<br/>for ATV61H ee and 45 kW (60 HP) for ATV61Wee. In this of<br/>[Max frequency] (tFr).</li> </ul>                                                       | ot. freq] (bFr) is set to 60<br>(FrS)<br>V61HeeeY (500 to 690 ∨<br>control and for powers lin<br>case, configure [Motor co | Hz.<br>')<br>nited to 37 kW (50 HP)<br>ontrol type] (Ctt) before |

|       |                                                                                                    | [Nio] (pQ)              |  |
|-------|----------------------------------------------------------------------------------------------------|-------------------------|--|
| ЕUп   | La [Auto tuning]                                                                                                    |                         |  |
|       |                                                                                                    |                         |  |
|       | A A DANGER<br>HAZARD OF ELECTRIC SHOCK OR ARC FLASH                                                                                                    |                         |  |
|       |                                                                                                    |                         |  |
|       | During auto-tuning, the motor operates at rated current.                                                                                                    |                         |  |
|       | Do not service the motor during auto-tuning.                                                                                                    |                         |  |
|       | Failure to follow these instructions will result in death or serious injury.                                                                                                    |                         |  |
|       | A WARNING                                                                                                    |                         |  |
|       | LOSS OF CONTROL                                                                                                    |                         |  |
|       | <ul> <li>It is essential that the following parameters [Rated motor volt.] (UnS), [Rated motor freq.] (FrS),<br/>[Rated mot. current] (nCr), [Rated motor speed] (nSP) and [Rated motor power] (nPr) are correctly configured<br/>before starting auto-tuning for asynchronous motor.</li> </ul>                                                                                                    |                         |  |
|       | <ul> <li>It is essential that the following parameters [Nominal I sync] (nCrS), [Nom motor spdsync] (nSPS), [Pole pairs.]<br/>(PPnS), [Syn. EMF constant] (PHS), [Autotune L d-axis] (LdS) and [Autotune L q-axis] (LqS) are correctly<br/>configured before starting auto-tuning for synchronous motor.</li> </ul>                                                                                                    |                         |  |
|       | <ul> <li>When one or more of these parameters have been changed after auto-tuning has been performed, [Auto tuning] (tUn) will return [No] (nO) and the procedure will have to be repeated.</li> </ul>                                                                                                    |                         |  |
|       | Failure to follow these instructions can result in death or serious injury.                                                                                                    |                         |  |
|       | [No] (nO): Auto-tuning not performed.                                                                                                    |                         |  |
| 963   | [YES] (YES): Auto-tuning is performed as soon as possible, then the parameter automatically changes to [Done]<br>(dOnE).                                                                                                    |                         |  |
| dOnE  | [Done] (dOnE): Use of the values given the last time auto-tuning was performed. Note:                                                                                                    |                         |  |
|       | <ul> <li>Auto-tuning is only performed if no stop command has been activated. If a "freewhe</li> </ul>                                                                                                    | el stop" or "fast stop" |  |
|       | function has been assigned to a logic input, this input must be set to 1 (active at 0).                                                                                                    | into oppount after the  |  |
|       | <ul> <li>Auto-tuning takes priority over any run or prefluxing commands, which will be taken into account after the<br/>auto-tuning sequence.</li> </ul>                                                                                                    |                         |  |
|       | <ul> <li>If auto-tuning fails, the drive displays [No] (nO) and, depending on the configuration of [Autotune fault mgt]</li> </ul>                                                                                                    |                         |  |
|       | <ul> <li>(tnL) page <u>208</u>, may switch to [Auto-tuning] (tnF) fault mode.</li> <li>Auto-tuning may last for 1 to 2 seconds. Do not interrupt the process. Wait for the discussion of the second second</li></ul> | isplay to change to     |  |
|       | "[Done] (dOnE)" or "[No] (nO)".                                                                                                    | spidy to ondrigo to     |  |
| Е Ш 5 | [Auto tuning status]                                                                                                    | [Not done] (tAb)        |  |
|       | (for information only, cannot be modified)                                                                                                    |                         |  |
| PEnd  | <ul> <li>[Pending] (PEnd): Auto-tuning has been requested but not yet performed.</li> </ul>                                                                                                    |                         |  |
| PrDG  | [In Progress] (PrOG): Auto-tuning in progress.                                                                                                    |                         |  |
|       | [Failed] (FAIL): Auto-tuning has failed.           [Done] (dOnE): The stator resistance measured by the auto-tuning function is used to the statement of the statement of the                            | ro control the motor    |  |
| PHr   | [Output Ph rotation]                                                                                                    | [ABC] (AbC)             |  |
| ЯЬЕ   | [ABC] (AbC): Forward                                                                                                    |                         |  |
| ЯСЬ   | [ACB] (ACb): Reverse                                                                                                    |                         |  |
|       | This parameter can be used to reverse the direction of rotation of the motor without re                                                                                                    | versing the wiring.     |  |

| IEH   | [Mot. therm. current]                                                                                                    | 0 to 1.1 or 1.2 In (1)<br>according to rating     | According to drive<br>rating |
|-------|----------------------------------------------------------------------------------------------------|---------------------------------------------------|------------------------------|
|       | Motor thermal protection current, to be set to the rated current indicated on the motor nameplate. See page 195                                      |                                                   |                              |
| A C C | [Acceleration]                                                                                                    | 0.1 to 999.9 s                                    | 3.0 s                        |
|       | Time to accelerate from 0 to the [Rated motor freq.] (FrS) (page <u>36</u> ). Make sure that this value is compatible with the inertia being driven. |                                                   |                              |
| d E C | [Deceleration]                                                                                                    | 0.1 to 999.9 s                                    | 3.0 s                        |
|       | Time to decelerate from the [Rated motor freq.] (FrS) (page <u>36</u> with the inertia being driven.                                                 | ) to 0. Make sure that th                         | is value is compatible       |
| L 5 P | □ [Low speed]                                                                                                    |                                                   | 0                            |
|       | Motor frequency at minimum reference, can be set between 0                                                                                           | and [High speed] (HSP)                            | ).                           |
| H S P | [High speed]                                                                                                    |                                                   | 50 Hz                        |
|       | Motor frequency at maximum reference, can be set between [<br>The factory setting changes to 60 Hz if [Standard mot. freq] (b                        | Low speed] (LSP) and [I<br>Fr) = [60Hz NEMA] (60) | Max frequency] (tFr).        |

پار امتر های موتور را از روی پلاک موتور ، خوانده و بر روی در ایو، تنظیم نمایید . سپس اتوتیون را فعال کنید و به در ایو , فرمان حرکت بدهید تا تیون شود . تا پایان اتوتیون , فرمان حرکت را قطع نکنید .

## منوى Monitoring

از منوی Monitoring یا -sup بر ای نمایش مقادیر متغیر های در ایو همچون ولتاژ و جریان و فرکانس و سرعت و ... استفاده می گردد.

With graphic display terminal:

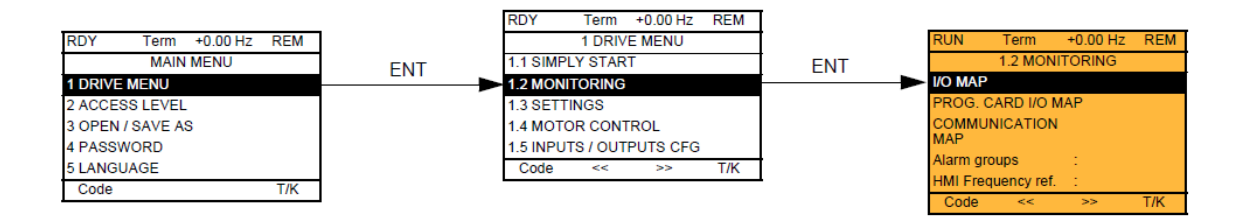

#### With integrated display terminal:

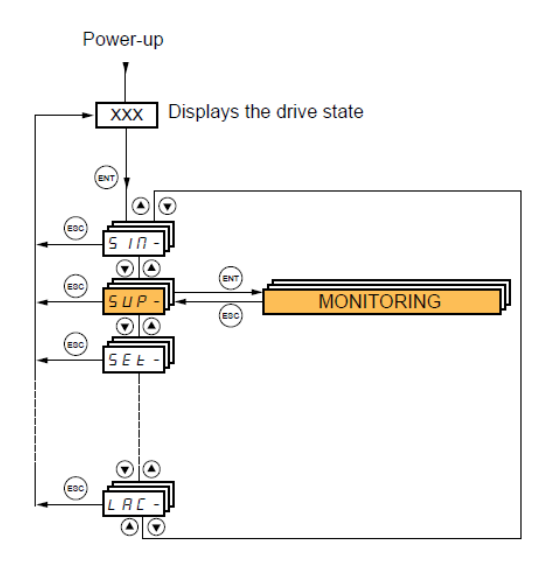

اگر بر روی کی پد نوع LCD وارد منوی Monitoring شوید گزینه I/O Map برای نمایش وضعیت ورودی ها و خروجی ها می باشد .

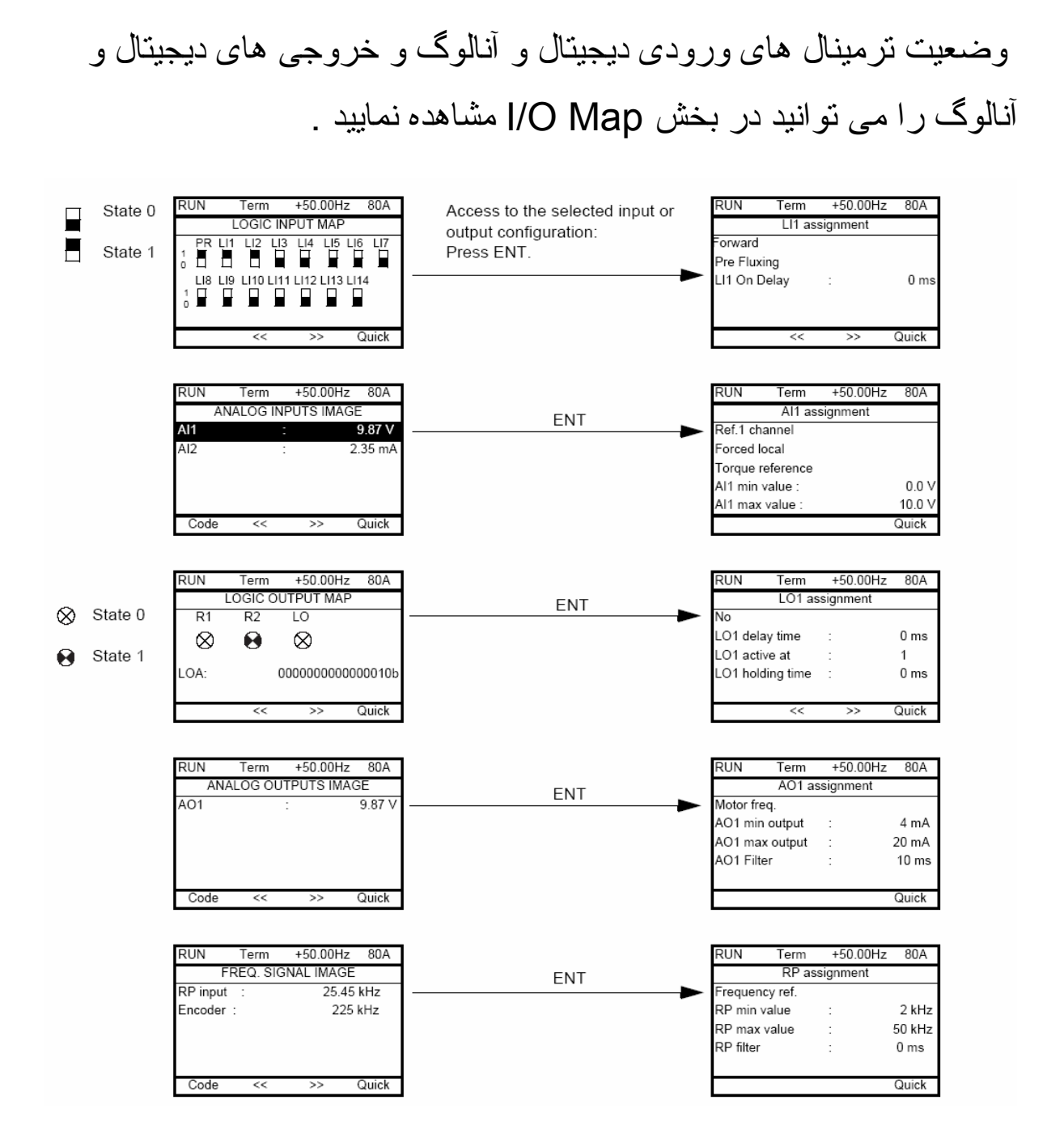

برای مشاهده وضعیت ورودی ها و خروجی ها در کی پد های LED ، از منوی -IOn استفاده می شود.

 $(IOn \rightarrow I/O Map)$ 

در این منو ، زیر شاخه ی -LIA ر اانتخاب کنید . در این حالت ، LISI وضعیت صفر یا یک بودن ورودی های دیجیتال LI1 تا LI8 را به نمایش

### می گذارد. پار امتر های LIA تا LI4A ، عملکرد تنظیم شده بر ای ورودی ها را نمایش می دهد .

| Code                              | Name/Description Adjustment range Factory setting                                                                                                    |
|-----------------------------------|----------------------------------------------------------------------------------------------------|
| 100-                              | I/O MAP                                                                                                    |
| LIA-                              | Logic input functions                                                                                                    |
| LIA<br>to<br>LIЧЯ                 | Can be used to display the functions assigned to each input. If no functions have been assigned, nO is displayed.<br>Use the ▲ and ▼ arrows to scroll through the functions. If a number of functions have been assigned to the same input, check that they are compatible. |
| L 15 I                            | State of logic inputs LI1 to LI8                                                                                                    |
|                                   | Can be used to visualize the state of logic inputs L11 to L18<br>(display segment assignment: high = 1, low = 0)<br>State 1                                                                                                    |
| L 152                             | State of logic inputs LI9 to LI14 and Power Removal                                                                                                    |
|                                   | Can be used to visualize the state of logic inputs LI19to LI14 and PR (Power Removal)<br>(display segment assignment: high = 1, low = 0)<br>State 1                                                                                                    |
| A I A -                           | Analog input functions                                                                                                    |
| A I IA<br>A I2A<br>A I3A<br>A I4A | Can be used to display the functions assigned to each input. If no functions have been assigned, nO is displayed. Use the ▲ and ▼ arrows to scroll through the functions. If a number of functions have been assigned to the same input, check that they are compatible.    |

برای دیدن نوع عملکرد تنظیم شده برای ورودی های آنالوگ از منوی -AIA استفاده کنید . عملکرد ننظیم شده برای ورودی های AI1 و AI2 به صورت AI1A و AI2A نمایش داده می شود .

## بازگشت به تنظیمات کارخانه

منوی-Fcs یا Factory Setting شامل چند پار امتر است که بر ای بازگشت به تنظیمات کارخانه ای به کار گرفته می شود.

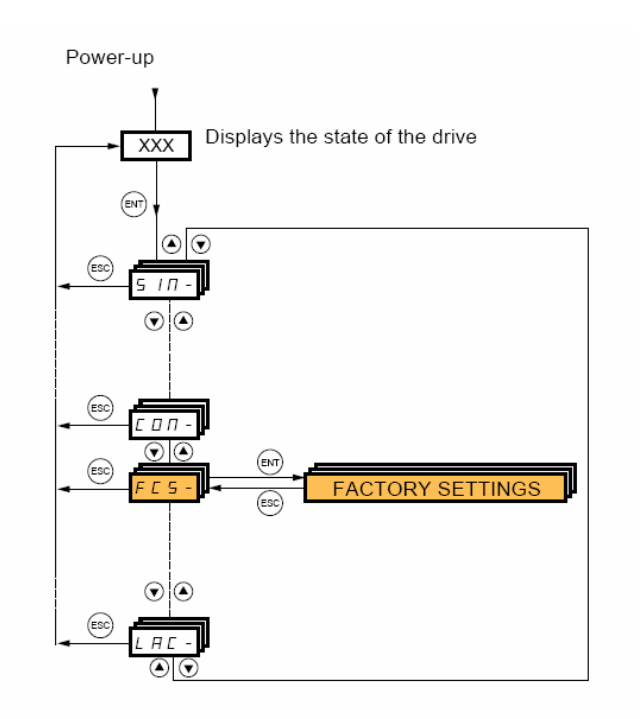

ابتدا توسط پار امتر FCS1 مبدأ پیکربندی را انتخاب کنید بطور مثال اگر میخواهید نتظیمات در ایو , بر اساس ماکروی انتخابی در پار امتر CFG باشد ابتدا پار امتر CFG را نتظیم کنید سپس پار امتر FCS1 را بر روی Inl یا macro.config قرار دهید . پس از آن , پار امتر GFS در منوی

| -FCS را بر روی yes قرار دهید ، تا تمامی پار امتر های در ایو, بر اساس        |
|-----------------------------------------------------------------------------|
| ماکروی انتخابی ، به مقادیر پیش فرض کارخانه ای ، تغییر کند .                 |
| توسط کی پد گر افیکی می تو انید انتخاب کنید که کدام گروه از پار امتر ها ، به |
| مقادیر کارخانه ای تغییر کند گر گزینه All را انتخاب نمایید ، تمامی           |
| پار امتر ها، با مقادیر کار خانه ای جایگزین می شود.                          |
| در کنترل پانلهای LED با استفاده از پارامتر -Fry میتوانید این کار را انجام   |
|                                                                             |

دهيد ـ

| Code                                                 | Name/Description                                                                                                    |
|------------------------------------------------------|----------------------------------------------------------------------------------------------------|
| F E 5 1                                              | [Config. Source]                                                                                                    |
| 101<br>CFG1<br>CFG2                                  | Choice of source configuration. The parameter cannot be accessed if the drive has locked on an [Incorrect config.] (CFF) fault.  [Macro-Conf] (InI) Factory configuration, return to selected macro configuration. [Config 1] (CFG1) [Config 2] (CFG2) If the configuration switching function is configured, it will not be possible to access [Config 1] (CFG1) and [Config 2] (CFG2).                                                                                                    |
| Fr 9 -                                               | I [PARAMETER GROUP LIST]                                                                                                    |
| ALL<br>drU<br>SEE<br>NDE<br>CDN<br>PLC<br>NDA<br>dIS | Selection of menus to be loaded  [All] (ALL) : All parameters.  [Drive configuration] (drV): The [1 DRIVE MENU] menu without [1.9 COMMUNICATION] and [1.14 PROGRAMMABLE CARD]. In the [7 DISPLAY CONFIG.] menu, [Return std name] page 236 returns to [No]. [Settings] (SEt): The [1.3 SETTINGS] menu without the [IR compensation] (UFr), [Slip compensation] (SLP) and [Mot. therm. current] (IH) parameters. [Motor param] (MOt): Motor parameters, see list below. The following selections can only be accessed if [Config. Source] (FCSI) = [Macro-Conf.] (InI): [Comm. menu] (COM): The [1.9 COMMUNICATION] menu without either [Scan. IN1 address] (nMA1) to [Scan. IN8 address] (nMA8) or [Scan.Out1 address] (nCA1) to [Scan.Out8 address] (nCA8). [Prog. card menu] (PLC): the [1.14 PROGRAMMABLE CARD] menu. [Monitor config.] (MOn): The [6 MONITORING CONFIG.] menu. [Display config.] (dIS): the [7 DISPLAY CONFIG.] menu. See the multiple selection procedure on page 26 for the integrated display terminal and page 17 for the graphic display terminal. Wote: In factory configuration and after a return to "factory settings", [PARAMETER GROUP LIST] will be empty. |
| 6 F 5                                                | [Goto FACTORY SETTINGS]                                                                                                    |
| n D<br>4 E S                                         | It is only possible to revert to the factory settings if at least one group of parameters has previously been<br>selected.<br>With the integrated display terminal:<br>- No<br>- Yes: The parameter changes back to nO automatically as soon as the operation is complete.<br>With the graphic display terminal: See the previous page.                                                                                                    |
| 5651                                                 | [Save config]                                                                                                    |
| n 0<br>5 E r 0<br>5 E r 1<br>5 E r 2                 | <ul> <li>[No] (nO):</li> <li>[Config 0] (Str0): Press the "ENT" key for 2 s.</li> <li>[Config 1] (Str1): Press the "ENT" key for 2 s.</li> <li>[Config 2] (Str2): Press the "ENT" key for 2 s.<br/>The active configuration to be saved does not appear for selection. For example, if the active configuration is<br/>[Config 0] (Str0), only [Config 1] (Str1) and [Config 2] (Str2) appear. The parameter changes back to [No] (nO)<br/>automatically as soon as the operation is complete.</li> </ul>                                                                                                    |
#### With graphic display terminal:

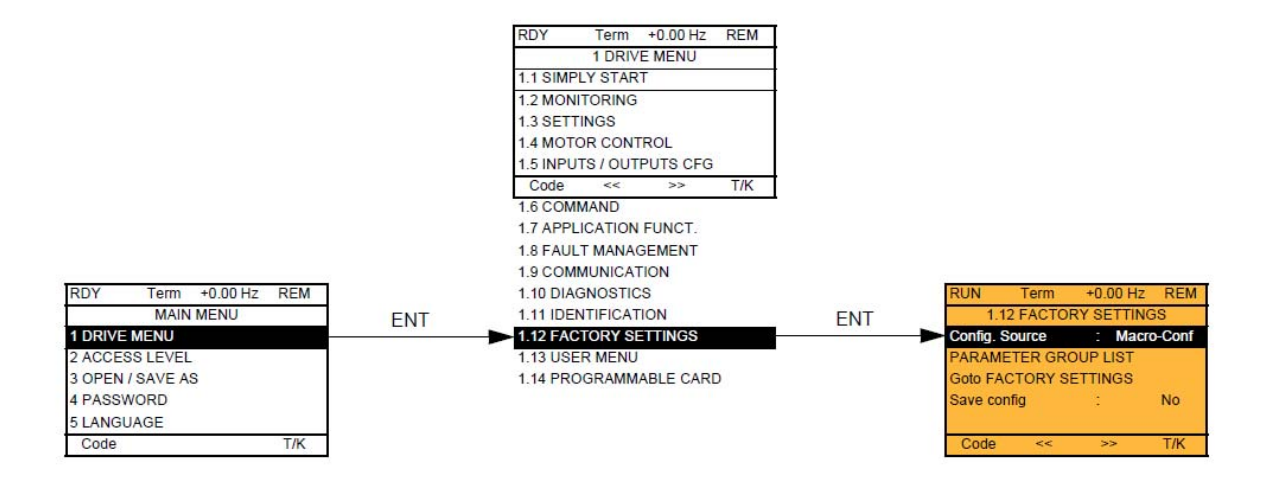

#### With integrated display terminal:

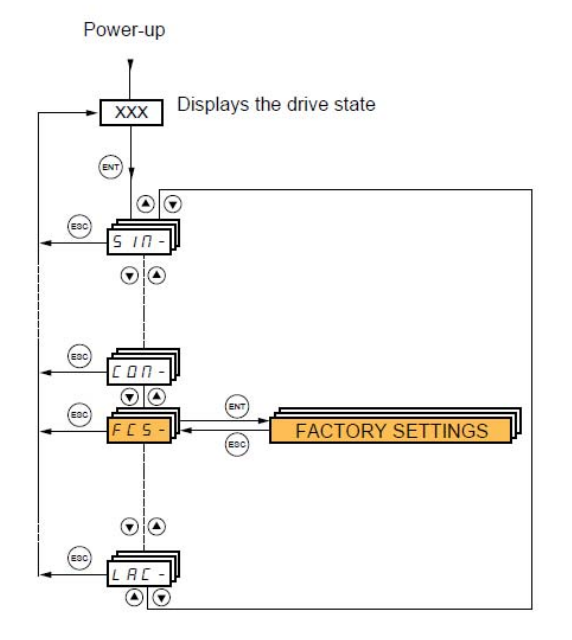

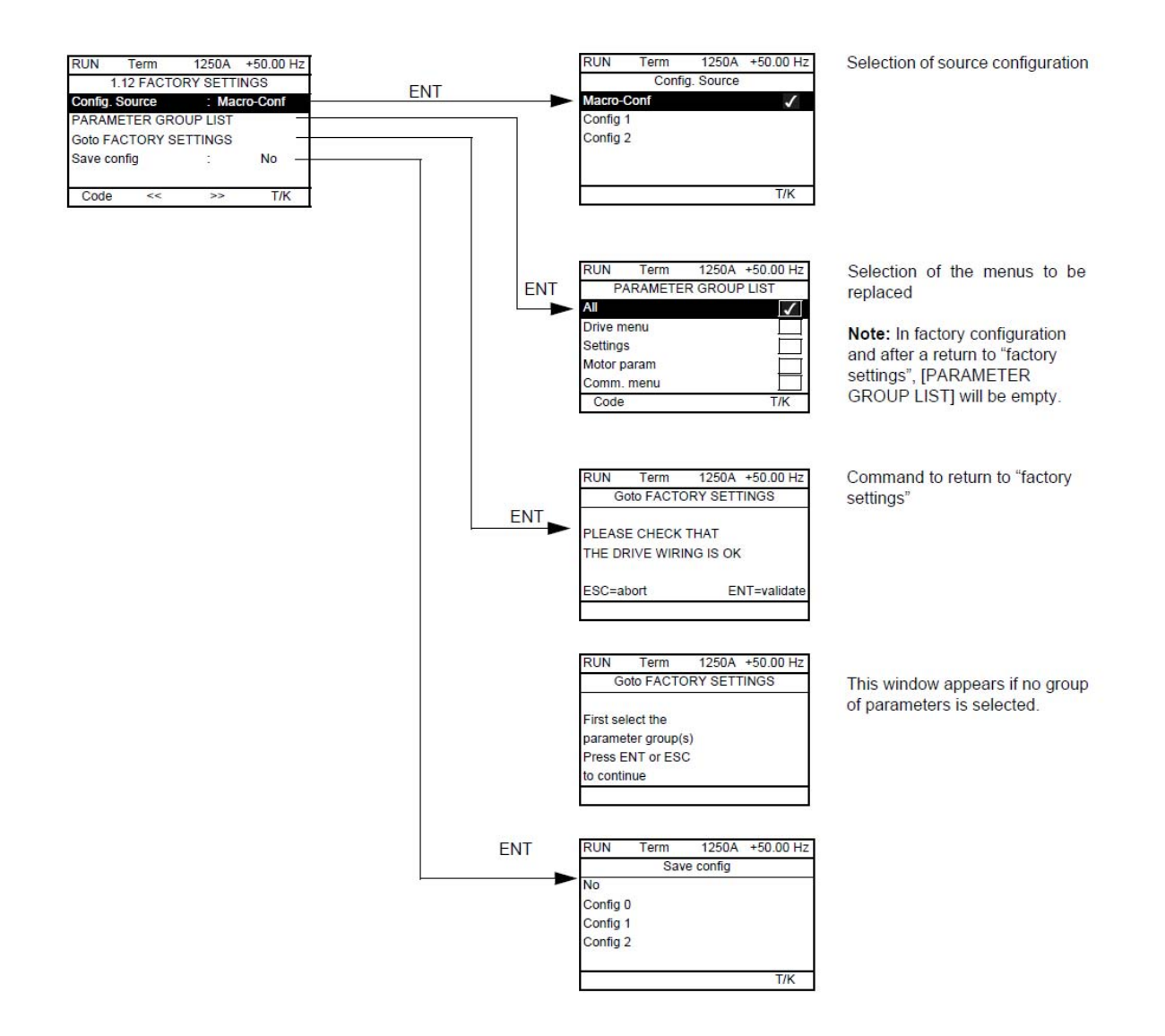

### منوی setting

#### [1.3 SETTINGS] (SEt-)

#### With graphic display terminal:

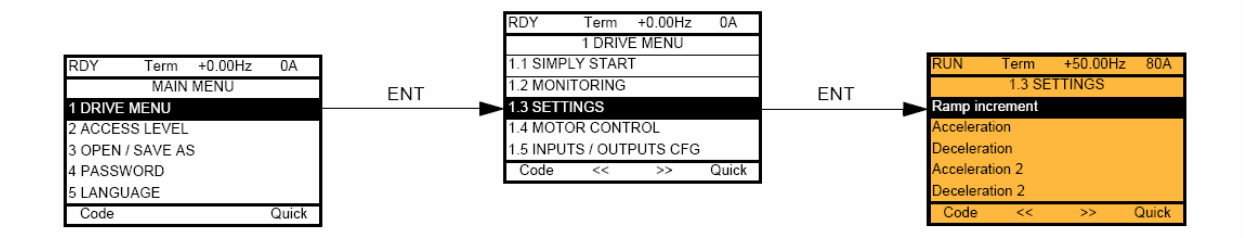

#### With integrated display terminal:

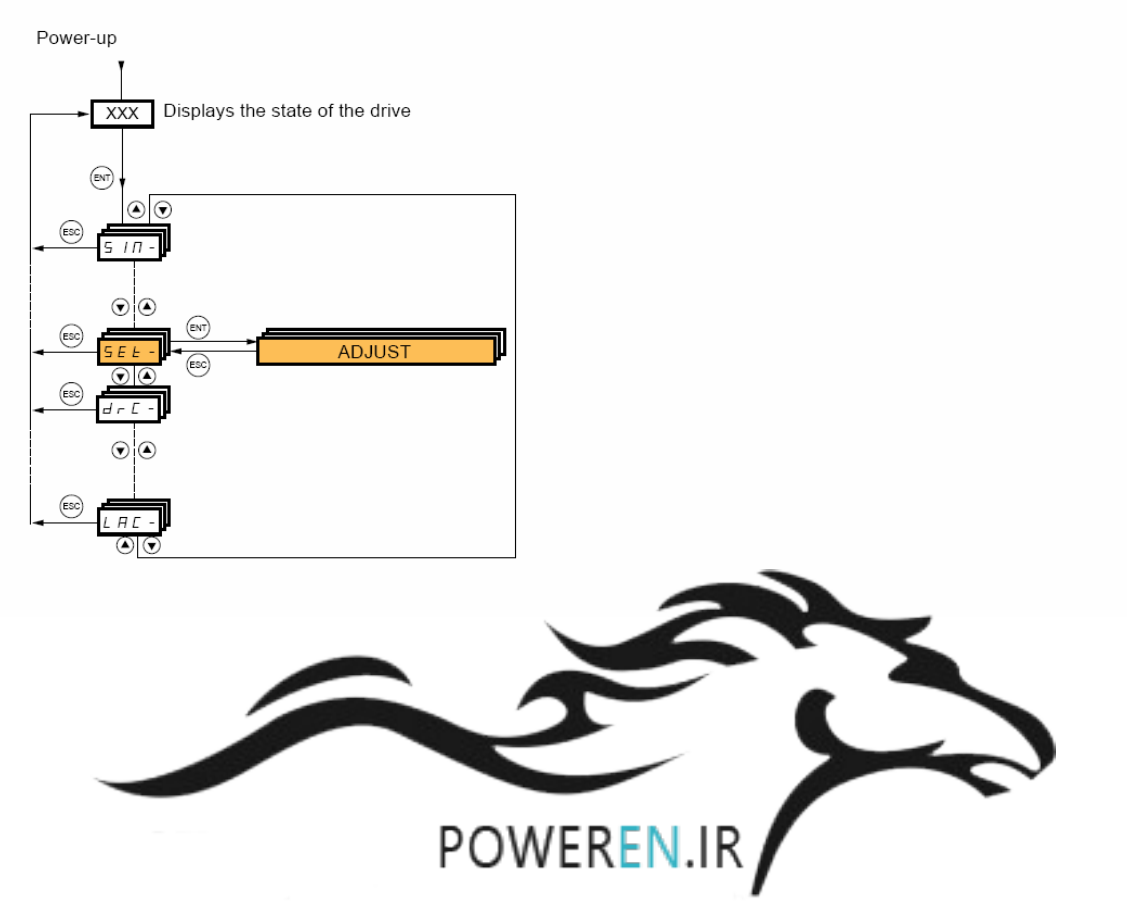

منوی -SEt بر روی کی پد LED معادل عبارت 1.3 Setting یا منوی تنظیمات بر روی کی پد گرافیکی است .

بسیاری از نتظیمات مربوط به سرعت و شتاب و مدت زمان افزایش و کاهش سرعت و پار امتر های ترمز dc و ... در این منو نتظیم می گردد. جدول زیر، تعداد از پار امتر های این منو را معرفی می کند.

| پار امتر | توضيح                                     | ؠؚۑۺ    |
|----------|-------------------------------------------|---------|
|          |                                           | فرض     |
| Inr      | افزایش یا کاهش سرعت در واحدهای 0.01 و 0.1 | 0.1     |
|          | و 1 ثانیه ای                              | sec     |
| Acc      | مدت زمان افزایش سرعت Acceleration         | 3 sec   |
| Dec      | مدت زمان کاهش سرعت Deceleration           | 3 sec   |
| Ac2      | مدت زمان افزایش سرعت2 Acceleration        | 5 sec   |
| dE2      | مدت زمان کاهش سر عت2 Deceleration         | 5 sec   |
| tA1      | شیب تغییر سرعت در ابتدای Acc              | %10     |
| tA2      | شیب تغییر سرعت در انتهای Acc              | %10     |
| tA3      | شیب تغییر سرعت در ابتدای dec              | %10     |
| tA4      | شیب تغییر سرعت در انتهای dec              | %10     |
| LSP      | حداقل فرکانس خروجی در ایو                 | 0 Hz    |
| HSP      | حداکثر فرکانس مرجع بر ای در ایو           | 50 Hz   |
| ItH      | [Mot. therm. current]                     | 1.5* In |
|          | مقدار مجاز جریان اضافه بار حرارتی برای    |         |

|     | محافظت موتور در برابر داغ شدن       |      |
|-----|-------------------------------------|------|
|     | (In جریان نامی موتور است )          |      |
| SPG | ضریب تناسبی بر ای کنترل سر عت       | %40  |
| Sit | مدت زمان انتگر ال بر ای کنترل سر عت | %100 |
| SFC | مدت زمان فیلتر برای کنترل سرعت      | 0    |

### سایر پار امتر های گروه -SEt را در جدول زیر تنظیم کنید .

| پیش فرض  | توضيح                               | پار امتر |
|----------|-------------------------------------|----------|
| %100     | % جبر ان گشتاور در سرعت های کم      | UFr      |
|          | [IR compensation]                   |          |
| %100     | % جبر ان لغزش (slip)                | SLP      |
|          | [Slip compensation]                 |          |
| 0.64 *In | مقدار جریان dc تزریقی بر ای ترمز dc | ldc      |
|          | [DC inject. level 1]                |          |
| 0.5 sec  | مدت زمان تزریق جریان dc بر ای ترمز  | td1      |
|          | [DC injection time 1]               |          |
| 0.5 * In | مقدار جریان dc تزریقی برای ترمز dc  | Idc2     |
|          | شماره 2                             |          |
| 0.5 sec  | مدت زمان تزریق جریانdc بر ای ترمز   | tdc      |
|          | شمارہ 2                             |          |
|          |                                     |          |
|          |                                     |          |

| SFr | ِکانس سوئيچينگ igbt-کرير                       | 4 KHz فر       |
|-----|------------------------------------------------|----------------|
|     | [Switching freq.]                              | 1              |
| CLI | [Current Limitation]                           | 1.1 * In       |
|     | <mark>حدود نمودن جريان خروجي درايو براي</mark> | <mark>م</mark> |
|     | فاظت موتور                                     |                |
|     | <mark>n جریان نامی موتور است )</mark>          | )              |
| JGF | کانس Jog بر ای کنترل دستی                      | 10 Hz فر       |
| SP2 | کانس ثابت 2 [Preset speed 2]                   | 10 Hz فر       |
| SP3 | کانس ثابت 3 [Preset speed 3]                   | 15 Hz فر       |
| SP4 | کانس ثابت 4 [Preset speed 4]                   | 20 Hz فر       |
| SP5 | کانس ثابت 5                                    | 25 Hz فر       |
| SP6 | کانس ثابت 6                                    | 30 Hz فر       |
| SP7 | کانس ثابت 7                                    | 35 Hz فر       |
| SP8 | کانس ثابت 8                                    | 50 Hz فر       |

پار امتر های مربوط به گشتاور و آستانه تشخیص را نیز می توان در این منو ، تنظیم نمود.

| پار امتر | توضيح                               | ېپش فرض |
|----------|-------------------------------------|---------|
| tLIn     | محدود نمودن گشتاور در حالت موتوری   | %100    |
| tLIG     | محدود نمودن گشتاور در حالت ژنراتوری | %100    |
| Ctd      | مقدار آستانه جریان خروجی برای فعال  | In      |
|          | نمودن یک رله یا خروجی               |         |

| ttH | مقدار آستانه گشتاور موتور برای فعال     | 100% |
|-----|-----------------------------------------|------|
|     | نمودن یک رله یا خروجی (حداکثر)          |      |
| ttL | مقدار آستانه گشتاورموتور برای فعال شدن  | 50%  |
|     | یک رله یا خروجی (حداقل)                 |      |
| Ftd | مقدار آستانه فرکانس خروجی در ایو، بر ای |      |
|     | فعال شدن یک رله یا خروجی speed)         |      |
|     | reach)                                  |      |

### منوى Motor Control

#### [1.4 MOTOR CONTROL] (drC-)

With graphic display terminal:

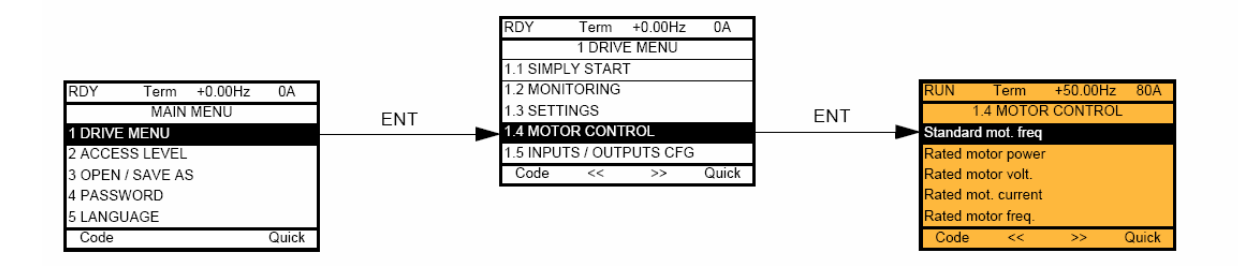

#### With integrated display terminal:

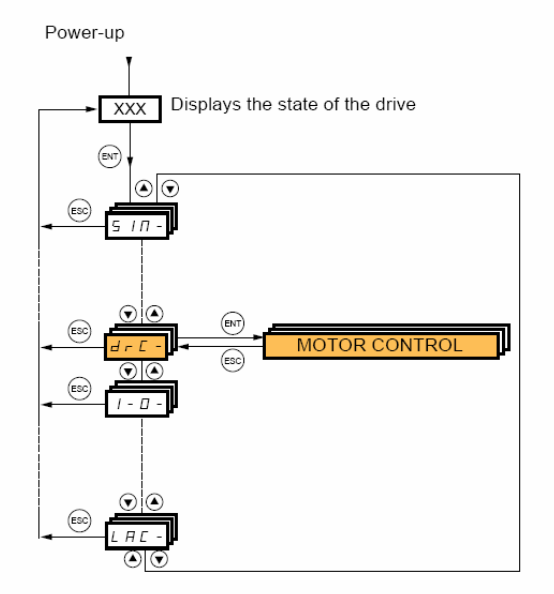

منوی -drc یا منوی کنترل موتور ، شامل پار امتر های موتور و اتوتیون و روش کنترل موتور ، شامل پار امتر های موتور ، فرکانس سوئیچینگ و ... می باشد .

جدول زیر، تعدادی از پار امتر های این منو ر ا معرفی می کند .

| پار امتر | توضيح                                         | پيش فرض    |
|----------|-----------------------------------------------|------------|
| bFr      | فرکانس مربوط به استاندار د منطقه به کار گیری  | 50 Hz      |
|          | موتور و درایو – در ایران 50 Hz                |            |
| nPr      | توان نامی موتور (Kw)                          | پلاک موتور |
|          | [Rated motor power]                           |            |
| UnS      | ولتاژ نامی موتور (۷)                          | پلاک موتور |
|          | [Rated motor volt.]                           |            |
| nCr      | In جریان نامی موتور (A)                       | پلاک موتور |
|          | [Rated mot. current]                          |            |
| FrS      | فركانس نامي موتور (Hz)                        | پلاک موتور |
|          | [Rated motor freq.]                           |            |
| nSP      | سر عت موتور در بار نامی (RPM)                 | پلاک موتور |
|          | [Rated motor speed]                           |            |
| tFr      | حداکثر فرکانس اعمالی به موتور (Hz)            | 60 Hz      |
|          | [Max frequency]                               |            |
| tUn      | [Auto tuning]                                 | No         |
|          | فعال نمودن اتوتیون در ایو و موتور پس از اینکه |            |
|          | پارامتر های موتور را وارد حافظه درایو نمودید  |            |
|          | ، این پار امتر را yes قرار دهید .             |            |

| AUt | فعال نمودن اتوتیون بطور اتوماتیک پس از هر                                                                                                    | no  |
|-----|----------------------------------------------------------------------------------------------------|-----|
|     | بار که در ایو ر ا برق دار میکنید .                                                                                                    |     |
|     | [Automatic autotune]                                                                                                    |     |
| tUs | وضعیت انجام اتوتیون را می توانید در این                                                                                                    | tAb |
|     | پار امتر ، مشاهده کنید (قابل ویر ایش نیست)                                                                                                    |     |
| PHr | جهت چرخش موتور، و جهت چرخش فاز ها را                                                                                                    | Abc |
|     | تعیین می کند                                                                                                    |     |
|     | [Output Ph rotation]                                                                                                    |     |
| ctt | روش کنترلی موتور توسط درایو                                                                                                    | uF2 |
|     |                                                                                                    |     |
|     | [Motor control type]                                                                                                    |     |
|     | [Motor control type]<br>ucc = روش کنترل برداری فلو - حلقه باز با                                                                                                    |     |
|     | [Motor control type]<br>ucc = روش کنترل برداری فلو - حلقه باز با<br>جبر ان لغزش                                                                                                    |     |
|     | [Motor control type]<br>ucc = روش کنترل برداری فلو - حلقه باز با<br>جبران لغزش<br>cuc= روش کنترل برداری فلو - حلقه باز                                                                                                    |     |
|     | [Motor control type]<br>ucc = روش کنترل برداری فلو - حلقه باز با<br>جبران لغزش<br>cuc= روش کنترل برداری فلو - حلقه باز<br>Fuc= روش کنترل برداری حلقه بسته با                                                                    |     |
|     | [Motor control type]<br>ucc = روش کنترل برداری فلو - حلقه باز با<br>جبران لغزش<br>cuc= روش کنترل برداری فلو - حلقه باز<br>Fuc= روش کنترل برداری حلقه بسته با<br>انکودر افزایشی                                                  |     |
|     | [Motor control type]<br>ucc روش کنترل برداری فلو - حلقه باز با<br>جبران لغزش<br>cuc روش کنترل برداری فلو - حلقه باز<br>Fuc روش کنترل برداری حلقه بسته با<br>انکودر افزایشی<br>uF2 روش V/f دو نقطه ای                            |     |
|     | [Motor control type]<br>ucc روش کنترل برداری فلو - حلقه باز با<br>جبران لغزش<br>cuc روش کنترل برداری فلو - حلقه باز<br>Fuc روش کنترل برداری حلقه بسته با<br>انکودر افزایشی<br>uF2 روش f/V دو نقطه ای<br>uF5 روش V/f پنج نقطه ای |     |

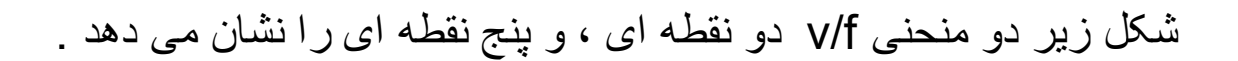

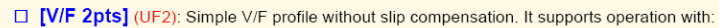

- Special motors (wound rotor, tapered rotor, etc.)
- A number of motors in parallel on the same drive

U1

U2 U0

F1

F2 F3

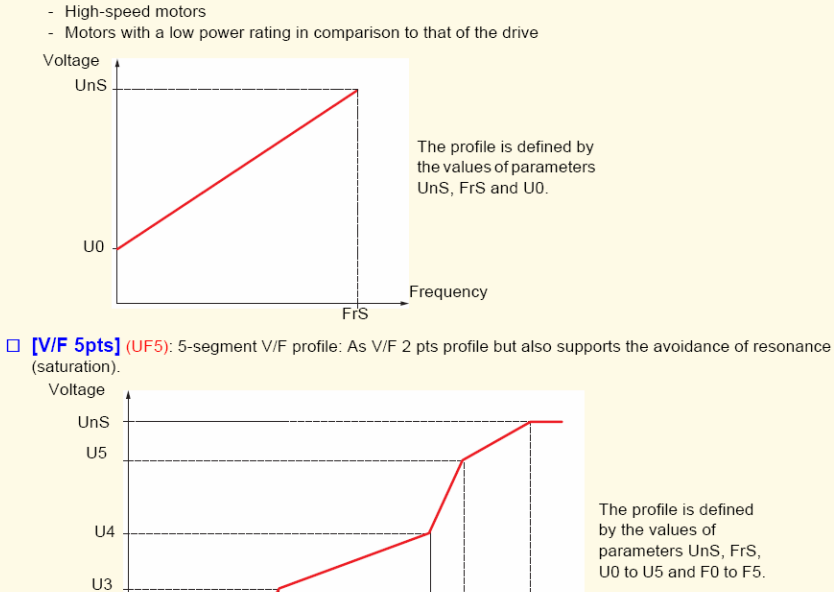

FrS > F5 > F4 > F3 > F2 > F1

Frequency

FrS

F4 F5

| پار امتر | توضيح                          | پیش فرض |
|----------|--------------------------------|---------|
| u0       | ولتاژ در نقطه u0 از منحنی v/f  | 0       |
| u1       | ولتاژ در نقطه u1 از منحنی v/f  | 0       |
| F1       | فرکانس در نقطه F1 از منحنی v/f | 0       |
| u2       | ولتاژ در نقطه u2 از منحنی v/f  | 0       |
| F2       | فرکانس در نقطه F2 از منحنی v/f | 0       |
| u3       | ولتاژ در نقطه u3 از منحنی v/f  | 0       |
| F3       | فرکانس در نقطه F3 از منحنی v/f | 0       |
| u4       | ولتاژ در نقطه u4 از منحنی v/f  | 0       |
| F4       | فرکانس در نقطه F4 از منحنی v/f | 0       |
| u5       | ولتاژ در نقطه u5 از منحنی v/f  | 0       |
| F5       | فرکانس در نقطه F5 از منحنی v/f | 0       |

جدول زیرنیز سایر نتظیمات گروه موتور را معرفی می نماید.

# منوى -0-ا

### ورودی ها و خروجی های در ایو را در این منو می توانید تنظیم و پیکر بندی نمایید.

#### [1.5 INPUTS / OUTPUTS CFG] (I-O-)

#### With graphic display terminal:

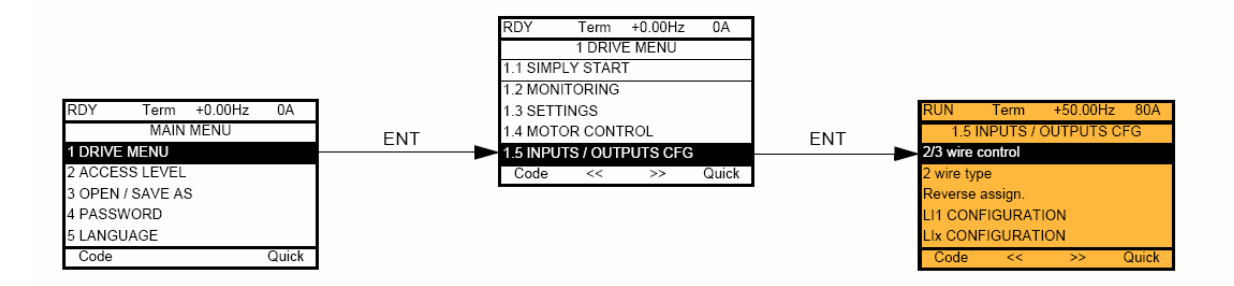

#### With integrated display terminal:

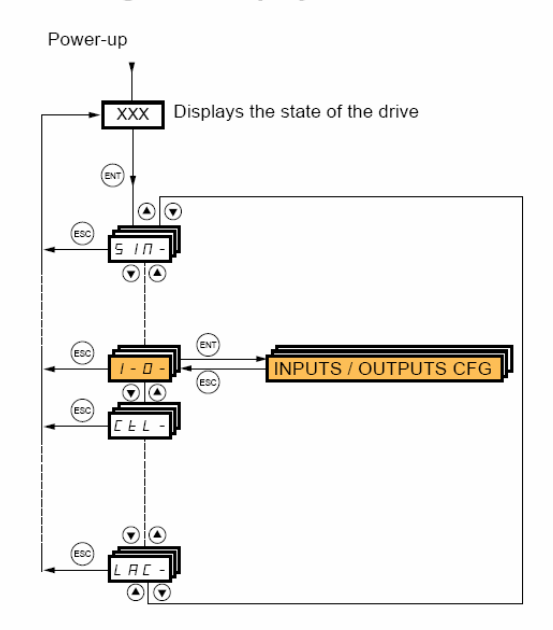

جدول زیر، پار امتر های مربوط به ورودی های دیجیتال را معرفی می کند.

| پار امتر | توضيح                                         | بيش فرض  |
|----------|-----------------------------------------------|----------|
| tcc      | [2/3 wire control]                            | 2C       |
|          | انتخاب بين دو حالت 2wire و 3wire              |          |
|          |                                               |          |
| tct      | در حالت 2wire، نوع ورودی ها از لحاظ اینکه     | trn      |
|          | بر روی لبه مثبت و منفی ورودی یا بر اساس مقدار |          |
|          | ولتاژ (Level) ورودی ، فعال یا غیرفعال بودن    |          |
|          | ورودي ، نشخيص داده شود.                       |          |
|          | Level = بر اساس Level                         |          |
|          | trn= بر اساس لبه پالس                         |          |
|          | [2 wire type]                                 |          |
| rrs      | انتخاب یکی از ورودیهای دیجیتال برای چپگرد     | No       |
|          | [Reverse assign.]                             |          |
| Al1t     | نوع ورودي آنالوگ Al1                          | 10 u     |
|          | [Al1 Type]                                    |          |
| UILI     | حداقل ولتاژ ورودی آنالوگ Al1                  | 0 v      |
| UIHI     | حداکثر ولتاژ ورودی آنالوگ Al1                 | +10 v    |
| Al2t     | نوع ورودي آنالوگ AI2                          | جريان=0A |

|      | ورودی آنالوگ Al2 می تواند ولتاژ 10 تا 0 ولت |       |
|------|---------------------------------------------|-------|
|      | یا جریان ورودی باشد.                        |       |
| CrL2 | حداقل مقدار ورودی آنالوگ AI2 در حالت جریان  | 0 mA  |
| UIL2 | حداقل ولتاژ آنالوگ ورودی Al2 در حالت ولتاژ  | 0 v   |
| CrH2 | حداکثر مقدار ورودی آنالوگ AI2 در حالت جریان | 20 mA |
| UIH2 | حداکثر مقدار ورودی آنالوگ Al2 در حالت ولتاژ | 10 v  |

### زیر منوی -r2 و -r1

تعیین عملکرد رله های خروجی R2 و R1 در این منو که جزء منوی -I-O است انجام می گیرد.

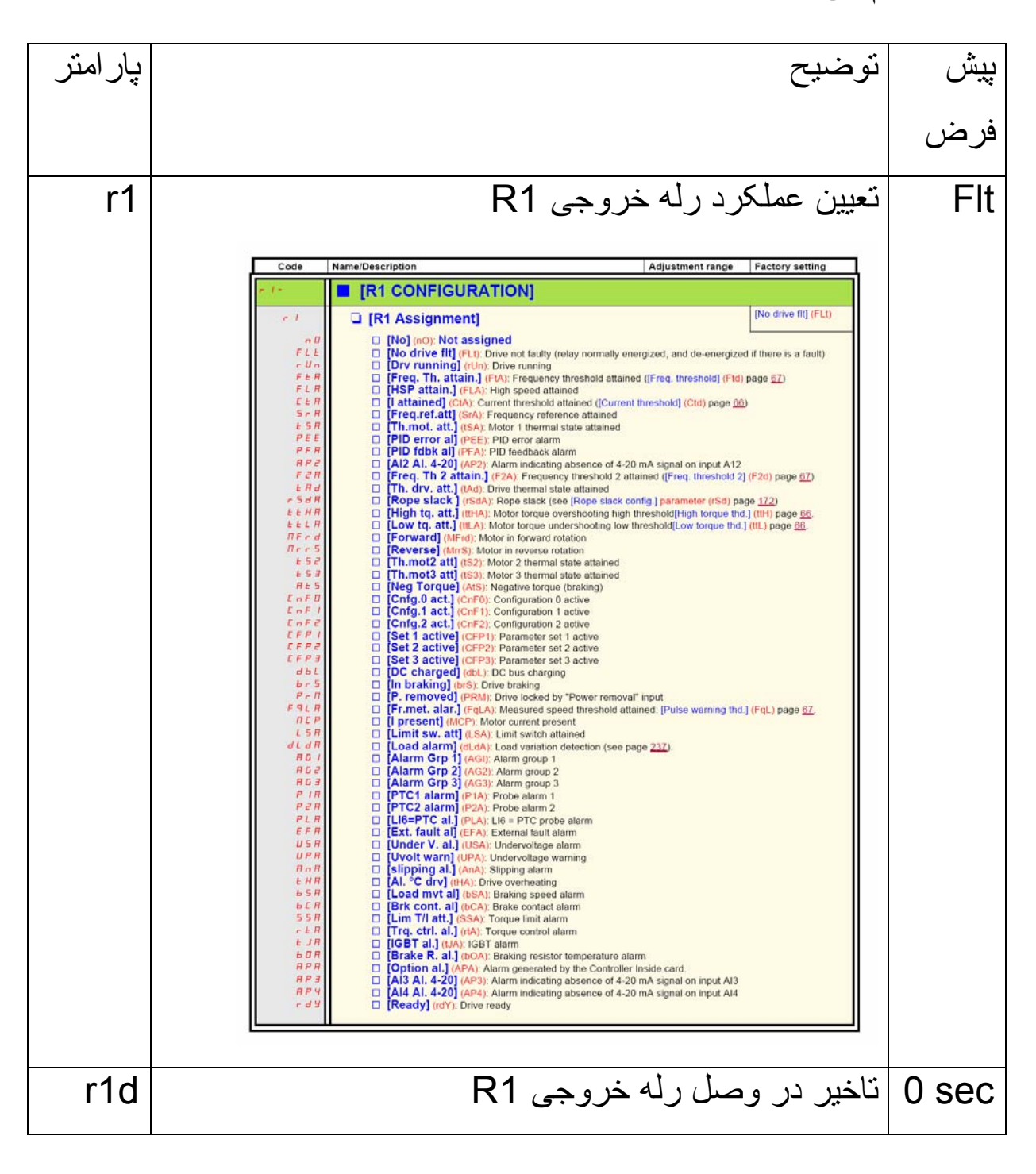

| r1H | تاخیر در قطع رله خروجی R1                                                                                                    | 0 sec |
|-----|----------------------------------------------------------------------------------------------------|-------|
| r2  | تعیین عملکرد رله خروجی R2                                                                                                    | no    |
|     | Image: Construct of the second second sec |       |
| r2d | تاخیر در وصل رله خروجی R2                                                                                                    | 0 sec |
| r2H | تاخیر در قطع رله خروجی R2                                                                                                    | 0 sec |

## زيرمنوى -00

تعیین عملکرد خروجی آنالوگ A01 در این منو که جزء منوی -O-I است انجام می گیرد.

| تنظيم | توضيح                                 | ېپش   |
|-------|---------------------------------------|-------|
|       |                                       | فرض   |
| AO1   | تعیین عملکرد خروجی آنالوگ AO1         | No    |
|       | [AO1 assignment]                      |       |
| AO1t  | نوع خروجي آنالوگ - ولتاژ يا جريان     | 0A    |
|       | [AO1 Type]                            | جريان |
| AOLI  | حداقل خروجی آنالوگAO1 در حالت جریان   | 0 mA  |
| AOHI  | حداکثر خروجی آنالوگ AO1 در حالت جریان | 20 mA |
| UOLI  | حداقل خروجی آنالوگ AO1 در حالت ولتاژ  | 0 v   |
| UOHI  | حداکثر خروجی آنالوگ AO1 در حالت ولتاژ | 10 v  |
| ASHI  | اسکیل بندی حداکثر خروجی AO1           | %100  |

### منوی command

از پار امتر های موجود در منوی -ctL یا Command بر ای انتخاب مرجع فرمان و مرجع سرعت و عملکرد کلید های F1 تا F4 می تو ان استفاده نمود.

#### [1.6 COMMAND] (CtL-)

With graphic display terminal:

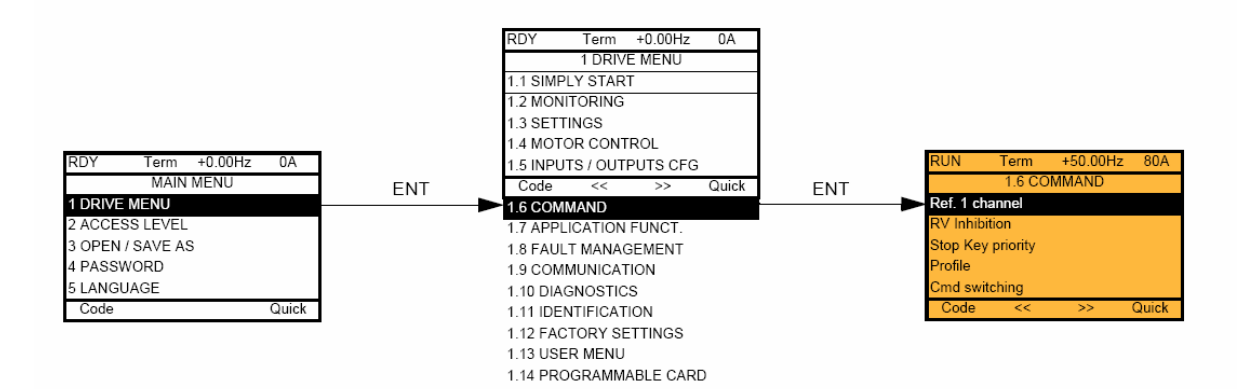

With integrated display terminal:

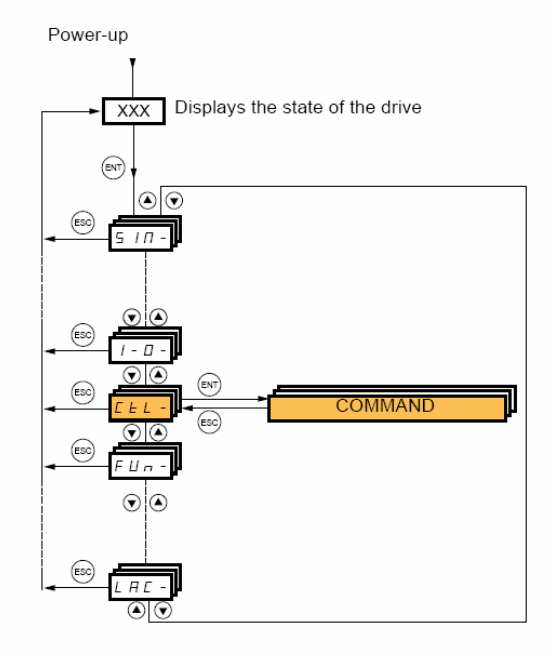

جدول زیر، تعدادی از پار امتر های این گروه ر ا معرفی می کند .

| پار امتر | توضيح                                                                                                    | ېيش |
|----------|----------------------------------------------------------------------------------------------------|-----|
|          |                                                                                                    | فرض |
| Fr1      | مرجع اول انتخاب سرعت                                                                                                    | AI1 |
|          | Al1 = تنظیم سر عت توسط ورودی آنالوگ Al1                                                                                                    |     |
|          | Al2= تنظیم سر عت توسط ورودی آنالوگ Al2                                                                                                    |     |
|          | <mark>LCC</mark> = تنظیم سر عت از طریق کی پد گر افیکی                                                                                                    |     |
|          | ndb = تنظیم سر عت توسط شبکه Modbus                                                                                                    |     |
|          | cAn= تنظیم سرعت از طریق شبکه CANopen                                                                                                    |     |
|          | [Ref.1 channel]       [Al1] (Al1): Analog input         [Al2] (Al2): Analog input       [Al3] (Al3): Analog input, if VW3A3202 extension card has been inserted         [Al3] (Al3): Analog input, if VW3A3202 extension card has been inserted         [Al4] (Al4): Analog input, if VW3A3202 extension card has been inserted         [MMI] (LCC): Graphic display terminal         [Modbus] (Mdb): Integrated Modbus         [CANopen] (CAn): Integrated CANopen         [Com. card] (nE1): Communication card (if inserted)         [Prog. card] (APP): Controller Inside card (if inserted)         [RP] (PI): Frequency input, if VW3A3202 extension card has been inserted         [Encoder] (PG): Encoder input, if encoder card has been inserted |     |
| rln      | جلوگیری از حرکت چپگرد موتور [RV Inhibition]                                                                                                    | No  |
| Pst      | کلید stop روی کی پد ، دار ای اولویت بالاست                                                                                                    | Yes |

| <mark>مرجع فرمان شمارہ یک</mark>                                                                                                    | <mark>tEr</mark>                                                                                                    |
|----------------------------------------------------------------------------------------------------|----------------------------------------------------------------------------------------------------|
| tEr = فرمان از طریق ترمینال های دیجیتال ، دریافت                                                                                                    |                                                                                                    |
| گردد.                                                                                                    |                                                                                                    |
| <mark>LCC</mark> = توسط کلیدہای روی کی پد گرافیکی فرمان ہای                                                                                                    |                                                                                                    |
| حرکت و توقف و جهت چرخش ، صادر می گردد.                                                                                                    |                                                                                                    |
| ndb = فرمان از طریق شبکه Modbus                                                                                                    |                                                                                                    |
| CANopen = فرمان از طریق شبکه CANopen                                                                                                    |                                                                                                    |
| <ul> <li>[Terminals] (tEr): Terminals</li> <li>[HMI] (LCC): Graphic display terminal</li> <li>[Modbus] (Mdb): Integrated Modbus</li> <li>[CANopen] (CAn): Integrated CANopen</li> <li>[Com. card] (nEt): Communication card (if inserted)</li> <li>[C.Insid. card] (APP): Controller Inside card (if inserted)</li> </ul> |                                                                                                    |
| مرجع فرمان شماره دو - گزینه ها همانند پار امتر cd1                                                                                                    | Mdb                                                                                                    |
| است _                                                                                                    |                                                                                                    |
| مرجع دوم انتخاب سرعت – گزینه ها همانند Fr1است.                                                                                                    | No                                                                                                    |
| مرجع فرمان و مرجع سرعت از یک جا باشد یا میتواند از                                                                                                    | SIn                                                                                                    |
| چند مرجع جداگانه باشد . [Profile]                                                                                                    |                                                                                                    |
| SEP= جدا                                                                                                    |                                                                                                    |
| SIn ار یک جا باشد .                                                                                                    |                                                                                                    |
|                                                                                                    | مرجع فرمان شماره یک<br>ter<br>عردد.<br>مردد.<br>مردد.<br>مرکت و توقف و جهت چرخش ، صادر می گردد.<br>مرکت و توقف و جهت چرخش ، صادر می گردد.<br>مرکت و توقف و جهت چرخش ، صادر می گردد.<br>Modbus عرمان از طریق شبکه Modbus<br>action از طریق شبکه CANopen<br>(Terminals] (ter): Terminals<br>(Terminals] (ter): Terminals<br>(HMI] (LCC): Graphic display terminal<br>(Modbus] (Mdb): Integrated Modbus<br>(CANopen] (CAn): Integrated CANopen<br>(CANopen] (CAn): Integrated CANopen<br>(Com. card] (nEt): Communication card (if inserted)<br>(Com. card] (nEt): Communication card (if inserted)<br>(Com. card] (nEt): Communication card (if inserted)<br>(Com. card] (nEt): Controller Inside card (if inserted)<br>(Com. card] (APP): Controller Inside card (if inserted)<br>مرجع دوم انتخاب سر عت – گزینه ها همانند پار امتر Fr1است.<br>مرجع فرمان و مرجع سر عت از یک جا باشد یا میتواند از<br>چند مرجع جدالگانه باشد .<br>SEP<br>جدا<br>SIn |

برای اینکه بتوانید به پار امتر cd1 و cd2 دسترسی پیدا کنید پار امتر CHCF باید بر روی SEP تنظیم گردد.

## منوى Application Function

منوی -Fun یا Application Funct بر ای تنظیم پار امتر های PID و چندین پار امتر دیگر مرتبط با عملکرد ترمز و ... به کار می رود.

#### [1.7 APPLICATION FUNCT.] (FUn-)

With graphic display terminal:

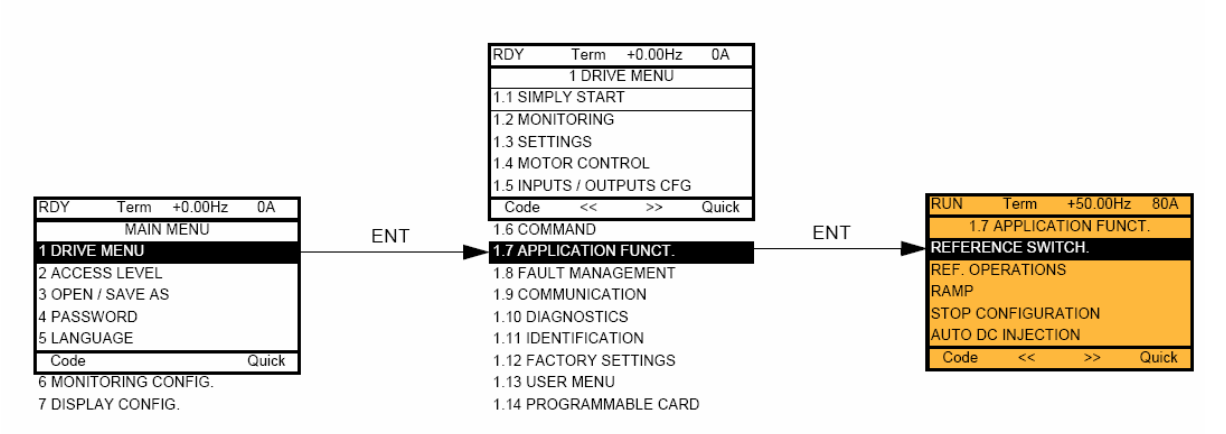

#### With integrated display terminal:

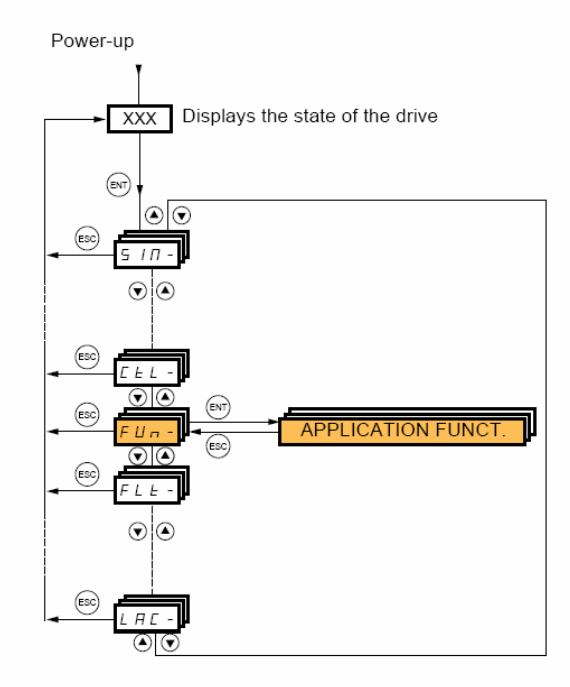

تعدادی از پار امتر های این منو، در جدول زیر، توضیح داده شده است .

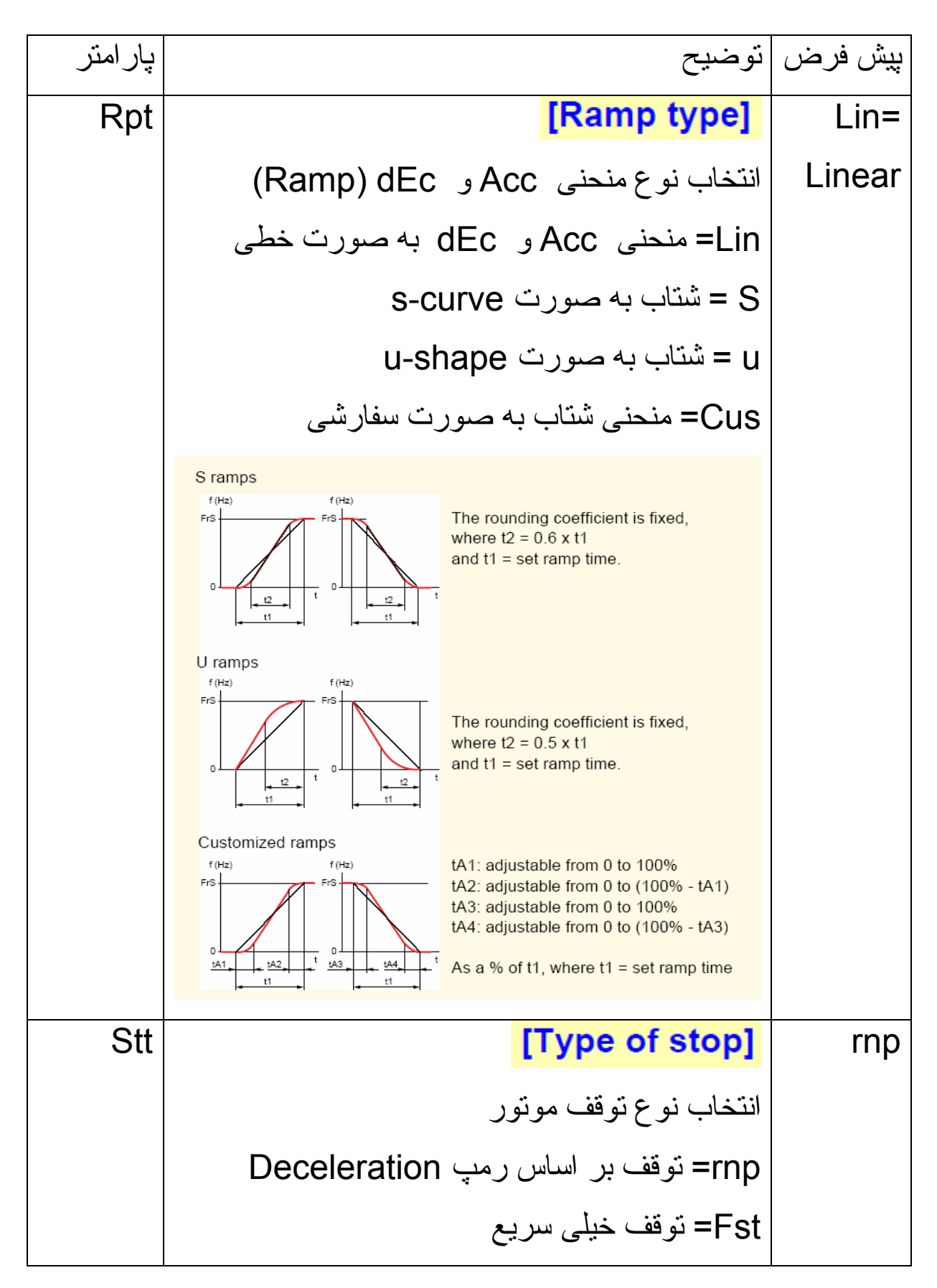

|     | nst = توقف به صورت coast to stop حرکت     |         |
|-----|-------------------------------------------|---------|
|     | آز ادانه موتور و بار تا متوقف شدن         |         |
|     | dc= توقف به وسیله ترمز dc- تزریق جریان dc |         |
|     | بر ای ترمز                                |         |
| dcl | فعال نمودن ترمز به روش تزریق جریان dc     | No      |
| ldc | مقدار جریان تزریقی dc برای ترمز dc        | 0.64*ln |
| tdl | مدت زمان تزریق جریان dc بر ای ترمز        | 0.5 sec |
| JOG | انتخاب یک ورودی دیجیتال بر ای فرمان Jog   | No      |
| JGF | فرکانس Jog                                | 10 Hz   |
| JGt | تاخیر در اجرای فرمان Jog                  | 0.5 sec |

در ایو ATV 61 دار ای 8 سر عت ثابت است که می تو انید توسط 3 تا از ورودی های دیجیتال ، و بر اساس جدول زیر ، یکی از 8 فرکانس را انتخاب نمایید.

| 8 speeds<br>LI (PS8) | 4 speeds<br>LI (PS4) | 2 speeds<br>LI (PS2) | Speed reference |
|----------------------|----------------------|----------------------|-----------------|
| 0                    | 0                    | 0                    | Reference (1)   |
| 0                    | 0                    | 1                    | SP2             |
| 0                    | 1                    | 0                    | SP3             |
| 0                    | 1                    | 1                    | SP4             |
| 1                    | 0                    | 0                    | SP5             |
| 1                    | 0                    | 1                    | SP6             |
| 1                    | 1                    | 0                    | SP7             |
| 1                    | 1                    | 1                    | SP8             |

اگر فقط نیاز به دوسر عت باشد فقط یک ورودی ، بر ای انتخاب فرکانس کافی است . بر ای انتخاب چهار فرکانس، دو ورودی ، بر ای انتخاب هشت فرکانس ، سه ورودی نیاز است و بر اساس جدول بالا، اگر هیچ کدام از ورودی ها ، فعال نباشند، فرکانس مرجع ، (Reference) انتخاب می شود و اگر هر کدام از ورودی ها ، فعال شود، فرکانس متناظر در جدول ، انتخاب خواهد شد.

پار امتر های جدول زیر ، مربوط به تنظیم ورودی ها ، بر ای انتخاب فرکانس های ثابت می باشد .

| پار امتر | توضيح                              | ېپش فرض |
|----------|------------------------------------|---------|
| PS2      | تعریف یک ورودی برای انتخاب دو      | No      |
|          | سر عت                              |         |
| PS4      | تعریف ورودی دوم برای انتخاب چهار   | No      |
|          | سرعت                               |         |
| PS8      | تعریف ورودی سوم برای انتخاب هشت    | No      |
|          | سرعت                               |         |
|          |                                    |         |
| SP2 تا   | سر عت های ثابت از فرکانس ثابت 2 تا | -       |
| SP8      | فركانس ثابت 8                      |         |
|          |                                    |         |

### **Fault Management**

پار امتر های منوی -FLt بر ای مدیریت فالت ها و بر ای محافظت در ایو و موتور ، به کار گرفته می شود .

جدول زیر، تعدادی از پار امتر های این منو ر ا معرفی می نماید.

| پار امتر         | توضيح                                             | بپش فرض          |
|------------------|---------------------------------------------------|------------------|
| rSF              | [Fault reset]                                     | Li4              |
|                  | انتخاب یکی از ورودی های دیجیتال بر ای             |                  |
|                  | ريست نمودن فالت                                   |                  |
| Atr              | [Automatic restart]                               | No               |
|                  | فعال یا غیرفعال نمودن ری ست اتوماتیک              |                  |
| tAr              | حداکثر تعداد دفعات ری ست اتوماتیک                 | 5                |
| tHt              | انتخاب موتور از نظر نوع خنک شدن                   | AcL              |
| oLL              | عملکرد در ایو ، پس از اینکه خطای اضافه بار        | Freewheel        |
|                  | روی می دھد                                        |                  |
| <mark>opL</mark> | <mark>فعال نمودن اعلام خطاي قطع فاز خروجي</mark>  | Yes              |
| odt              | تاخیر در اعلام خطای قطع فاز خروجی                 | 0.5 sec          |
| <mark>IPL</mark> | <mark>فعال نمودن خطای قطع فاز ورودی در ایو</mark> | <mark>Yes</mark> |
| OHL              | عملکرد در ایو، پس از اینکه خطای اضافه             | Freewheel        |
|                  | حرارت روی می دہد                                  |                  |

| usb  | عملکرد در ایو در بر ابر خطای کاهش ولتاژ  | Fault     |
|------|------------------------------------------|-----------|
| strt | فعال نمودن تست igbt در ابتدای برقدار شدن | yes       |
|      | در ايو <mark>[IGBT test]</mark>          |           |
| LFL2 | عملکرد در ایو در موقع قطع شدن ورودی      | No        |
|      | آنالوگ A- 20 mA آنالوگ                   |           |
| brp  | توان مقاومت ترمز (KW)                    | -         |
|      | [DB Resistor Power]                      |           |
| bru  | مقاومت اهمی مقاومت ترمز                  | -         |
|      | [DB Resistor value]                      |           |
| bro  | فعال نمودن حفاظت از مقاومت ترمز          | No        |
|      | [DB res. protection]                     |           |
| bub  | عملکرد در ایو در موقع خطای مقاومت ترمز   | Freewheel |
|      |                                          | yes       |

### Local & Remote

در در ایوهای ATV61 اگر مرجع فرمان در ایو (cd1) و مرجع سرعت در ایو (Fr1)را بر روی HMI یا LCC (کنترل پانل گر افیکی LCD) تنظیم کنید در سطر اول از نمایشگر عبارت LOC به معنای LOCAL نمایش داده خواهد شد.

در این حالت می توانید با استفاده از کلیدهای Run و stop روی کنترل پانل گرافیکی , به در ایو فرمان حرکت و توقف بدهید.

اگر تنظیمات مرجع فرمان و مرجع سرعت درایو , بر روی HMI نباشد در سطر اول کنترل پانل گرافیکی ,عبارت REM به معنی Remote نشان داده خواهد شد و کنترل از طریق ترمینالهای دیجیتال و آنالوگ و یا شبکه فیلد باس (بر حسب تنظیمات ) انجام می شود.

فشردن کلید F4 که با T/K مشخص شده نیز می تواند کنترل از حالت LOCAL را به Remote تبدیل کند.

# مرجع سرعت درايو

سرعت این در ایو از چه طریقی کنترل می گردد؟ پار امتر Fr1 در منوی -ctL که معادل پار امتر Ref.1 channel در منوی 1.6 command است مرجع سرعت در ایو را تعیین می کند.

سرعت این در ایو می تواند از طریق ورودی آنالوگ Ai1 یا Ai2 و یا از طریق پتانسیومتر موجود روی کنترل پانل گرافیکی و یا از طریق شبکه modbus تغییر کند.

شکل زیر , گزینه های قابل نتظیم بر ای این پار امتر را نشان می دهد.

| Frl   | [Ref.1 channel]                                                          | [AI1] (AI1) |
|-------|--------------------------------------------------------------------------|-------------|
| H I I | [AI1] (AI1): Analog input                                                |             |
| H 12  | [A12] (A12): Analog input                                                |             |
| E I R | [AI3] (AI3): Analog input, if VW3A3202 extension card has been inserted  |             |
| H 14  | [AI4] (AI4): Analog input, if VW3A3202 extension card has been inserted  |             |
|       | [HMI] (LCC): Graphic display terminal                                    |             |
| Пдр   | [Modbus] (Mdb): Integrated Modbus                                        |             |
| EAn   | [CANopen] (CAn): Integrated CANopen                                      |             |
| nEE   | [Com. card] (nEt): Communication card (if inserted)                      |             |
| R P P | [Prog. card] (APP): Controller Inside card (if inserted)                 |             |
| P 1   | [RP] (PI): Frequency input, if VW3A3202 extension card has been inserted |             |
| PG    | [Encoder] (PG): Encoder input, if encoder card has been inserted         |             |

مرجع فرمان درايو

فرمانهای استارت و توقف <sub>و</sub> چگونه و از چه طریقی به در ایو , اعمال می گردد؟

پار امتر cd1 مرجع فرمان در ايو را مشخص مي کند .

بطور پیش فرض , با استفاده از ترمینالهای ورودی دیجیتال , می توان به در ایو فرمان start و stop داد و یا جهت چرخش موتور را تعیین نمود . شکل زیر , گزینه های قابل تنظیم بر ای مرجع فرمان را معرفی می نماید .

| E d I | [Cmd channel 1]                                                                          | [Terminals] (tEr) |
|-------|------------------------------------------------------------------------------------------|-------------------|
| E E r | [Terminals] (tEr): Terminals                                                             |                   |
|       | [HMI] (LCC): Graphic display terminal                                                    |                   |
| ПдР   | [Modbus] (Mdb): Integrated Modbus                                                        |                   |
| EAn   | [CANopen] (CAn): Integrated CANopen                                                      |                   |
| nEE   | [Com. card] (nEt): Communication card (if inserted)                                      |                   |
| A P P | [Prog. card] (APP): Controller Inside card (if inserted)                                 |                   |
|       | The parameter is available if [Profile] (CHCF) = [Separate] (SEP) or [I/O profile] (IO). |                   |

این پار امتر در حالت عادی , مخفی است . بر ای اینکه پار امتر cd1 قابل مشاهده شود باید پار امتر SEP یا separate تنظیم نمود.

اگر پارامتر cd1 بر روی HMI یا LCC تنظیم گردد , فرمانهای Run و stop و چپگرد-راستگرد , از طریق کلیدهای روی کنترل پانل گرافیکی , دریافت خواهد شد.

حفاظت اضافه بار موتور

با استفاده از پار امتر های Loc و toL در منوی -FLt منوی مدیریت فالت می توانید بر روی در ایو , حفاظت اضافه بار را فعال کنید .

پار امتر Loc در صد جریان است که به عنو ان اضافه بار , تعریف می گردد. toL هم مدت زمان تاخیر در اعلام خطای اضافه بار است .

| 0Ld-                         | [PROCESS OVERLOAD]                                                                                                    |
|------------------------------|----------------------------------------------------------------------------------------------------|
| EDL                          | Image: [Ovid Time Detect.]         0 to 100 s         0 s                                                                                                    |
|                              | Overload detection time delay.<br>A value of 0 deactivates the function and renders the other parameters inaccessible.                                                                                                    |
| L 0 C                        | <b>[Ovid Detection Thr.]</b> (1) 70 to 150% 110%                                                                                                    |
| 0                            | Overload detection threshold, as a % of the rated motor current [Rated mot. current] (nCr). This value must be less than the limit current in order for the function to work.                                                                                                    |
| 5-6                          | (1) 0.3 to 500 or 599 Hz 0.3 Hz according to rating                                                                                                    |
| 0                            | Maximum deviation between the frequency reference and the motor frequency, which defines steady state operation.                                                                                                    |
| DdL                          | [Freewheel] (YES)                                                                                                    |
| п D<br>УЕ 5<br>г ПР<br>F 5 L | Behavior on switching to overload detection.          [Ignore] (nO): Fault ignored         [Freewheel] (YES): Freewheel stop         [Ramp stop] (rMP): Stop on ramp         [Fast stop] (FSt): Fast stop                                                                                                    |
| FEO                          | (1) 0 to 6 min 0 min                                                                                                    |
| 0                            | This parameter cannot be accessed if [Ovld.Proces.Mngmt] (OdL) = [Ignore] (nO).<br>Minimum time permitted between an overload being detected and any automatic restart.<br>In order for an automatic restart to be possible, the value of [Max. restart time] (tAr) page <u>193</u> must exceed<br>that of this parameter by at least one minute. |

اگر toL مساوی صفر باشد پار امتر Loc بدون تاثیر و غیر فعال خواهد شد . مدت زمان toL را بطور مثال بر روی 10 ثانیه ننظیم کنید . مقدار پار امتر Loc باید از مقدار ننظیمی CLI کمتر باشد تا درست کار کند.

| EL I | [Current Limitation]       0 to 1.1 or 1.2 ln (1) according to rating       1.1 or 1.2 ln (1) according to rating                                                                                                    | J             |  |
|------|----------------------------------------------------------------------------------------------------|---------------|--|
|      | Used to limit the motor current.                                                                                                    |               |  |
|      | Note: If the setting is less than 0.25 In, the drive may lock in [Output Phase Loss] (OPF) fault mod this has been enabled (see page <u>196</u> ). If it is less than the no-load motor current, the limitation no lon has any effect. | le if<br>iger |  |
|      | CAUTION                                                                                                    |               |  |
|      | Check that the motor will withstand this current, particularly in the case of permanent magnet synchronous motors, which are susceptible to demagnetization.<br>Failure to follow this instruction can result in equipment damage.     |               |  |

بطور مثال اگر CLI را بر روی 1.2 برابر جریان نامی موتور, تنظیم می کنید باید پارامتر LOC بر روی مقداری کمتر مثلا 110 درصد تنظیم شود.

# كنترل ولتاژ باس dc

با استفاده از پار امتر brA می توانید بطور اتوماتیک ولتاژ باس dc را کنترل نمایید تا خطای over voltagh رخ ندهد.

| br A                                                                        | [Dec ramp adapt.]     [Yes] (YES)                                                                                                    |  |  |  |  |  |  |
|-----------------------------------------------------------------------------|----------------------------------------------------------------------------------------------------|--|--|--|--|--|--|
| n 0<br>9 E 5                                                                | <ul> <li>Activating this function automatically adapts the deceleration ramp, if this has been set at too low a value for the inertia of the load, which can cause an overvoltage fault.</li> <li>[No] (nO): Function inactive</li> <li>[Yes] (YES): Function active, for applications that do not require strong deceleration.<br/>The following selections appear depending on the rating of the drive and [Motor control type] (Ctt) page 69. They enable stronger deceleration to be obtained than with [Yes] (YES). Use comparative testin to determine your selection.</li> </ul> |  |  |  |  |  |  |
| d 4 o A                                                                     | When [Dec ramp adapt.] (brA) is configured on [High torq. x] (dYnx), the dynamic performances for braking are improved by the addition of a current flow component. The aim is to increase the iron loss and magnetic energy stored in the motor.                                                                                                    |  |  |  |  |  |  |
| d 4 n b                                                                     | □ [High torq. B] (dYnb): Addition of a current flow component oscillating at 100 Hz.                                                                                                    |  |  |  |  |  |  |
| dynC                                                                        | <ul> <li>[High torq. C] (dYnC): Addition of a current flow component oscillating at 200 Hz but with a greater amplitude.</li> <li>[Dec ramp adapt.] (brA) is forced to [No] (nO) if [Braking balance] (bbA) page 80 = [Yes] (YES). The function is incompatible with applications requiring:         <ul> <li>Positioning on a ramp</li> <li>The use of a braking resistor (the resistor would be to exceed).</li> </ul> </li> </ul>                                                                                                    |  |  |  |  |  |  |
|                                                                             |                                                                                                    |  |  |  |  |  |  |
|                                                                             |                                                                                                    |  |  |  |  |  |  |
| - The use of a braking resistor (the resistor would not operate correctly). |                                                                                                    |  |  |  |  |  |  |
|                                                                             | CAUTION                                                                                                    |  |  |  |  |  |  |
|                                                                             | Do not use [High torq. A] (dYnA), [High torq. B] (dYnB) or [High torq. C] (dYnC) configurations if the motor is a permanent magnet synchronous motor, as it will be demagnetized. Failure to follow this instruction can result in equipment damage.                                                                                                    |  |  |  |  |  |  |

این پار امتر جاهایی که بار متصل به موتور , دارای گشتاور کم است و از مقاومت ترمز Bracking Resistor استفاده نمی شود فعال می گردد تا شیب منحنی کاهش سر عت را به گونه ای تنظیم کند که خطای اضافه ولتاژ بر روی باس dc رخ ندهد.

مثال 1

در این مثال , قصد داریم توسط ورودیهای Li3 و Li4 سه سرعت ثابت را انتخاب کنیم .

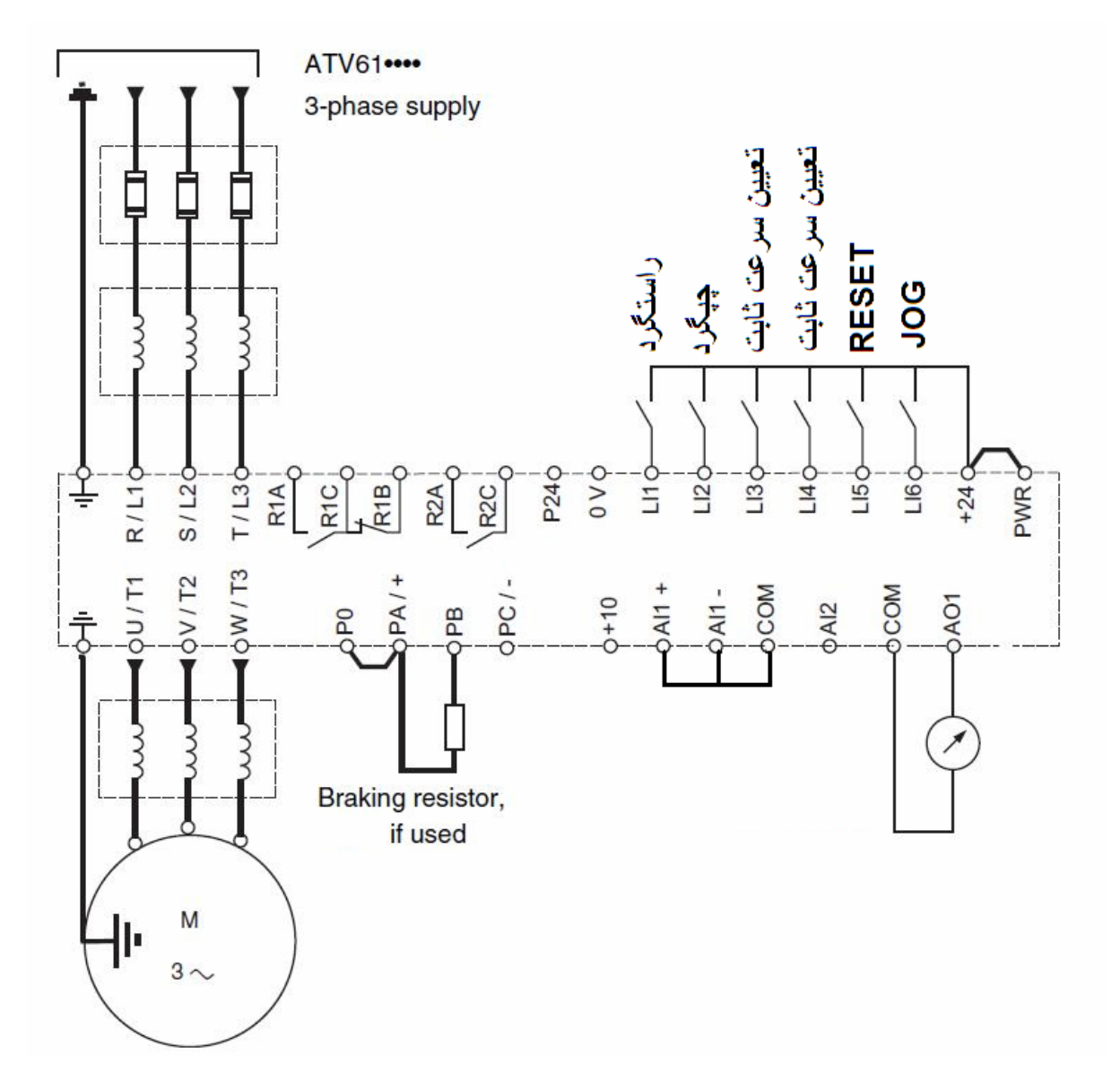

رله R2 بر روی در ایو , بر ای کنترل ترمز مکانیکی که روی موتور نصب شده است , تنظیم گردد.

ابتدا می توانید از طریق منوی Simply start یا -SIn و پارامتر CFG نوع کاربرد در ایو را مشخص کنید .

برای این مثال, پار امتر CFG را می توان بر روی گزینه sts , sts و این مثال , پار امتر GENERAL USE , Gen قرار دهید.

سپس بر اساس ماکروی انتخاب شده , در ایو را تنظیم کارخانه کنید .

در کنترل پانلهای گرافیکی از طریق منوی I.12 Factory setting و در کنترل پانل های LED , از طریق منوی -FCS می توانید تنظیمات در ایو را به تنظیمات کارخانه , بر گردانید .

|      |            |                            | توضيح                | تنظیم گردد |
|------|------------|----------------------------|----------------------|------------|
| _ى   | S          | CFG در منوی -              | پار امتر             | Sts        |
| nac  | در منوی    | macro configur<br>simply   | ration<br>y start    |            |
| (k   |            | امی موتور (kw)             | تو ان ن              | پلاک موتور |
| sta  | simply     | ی -SIn یا SIn              | در منوی              |            |
|      |            | ی موتور (۷)                | ولتاژنام             | پلاک موتور |
| sta  | ( simp     | ی -sln یا start v          | (در منو              |            |
| (A)  |            | بان نامی موتور (A)         | In جري               | پلاک موتور |
| sta  | ( simp     | ی -SIn يا start /          | (در منو              |            |
| ايو  | وتور       | ودن اتوتيون درايو و        | فعال نم              | Yes        |
| sta  | ( simp     | یی -sln یا start           | ( در منو             |            |
| براي | فاظت موتور | مرارتی موتور برای<br>غ شدن | جریان ح<br>بر ابر دا | پلاک موتور |

|     | بر روی جریان نامی موتور , In تنظیم گردد.                              |                |                |
|-----|-----------------------------------------------------------------------|----------------|----------------|
|     | (در منوی -sin یا simply stsrt )                                       |                |                |
| ACC | مدت زمان افزایش سرعت در ایو از صفر تا                                 | 5              | sec            |
|     | سرعت ماکریمم                                                          |                |                |
| dec | مدت زمان کاهش سر عت در ایو از سر عت<br>ماکزیمم تا صفر                 | 6              | sec            |
| LSP | حداقل سر عت در ايو , وقتى مقدار<br>Reference در حداقل خود قر ار دارد. | 0              | Hz             |
| Hsp | حداکثر سرعت در ایو, وقتی مقدار<br>Reference در حداکثر خود قرار دارد.  | 50             | ΗZ             |
| CLI | محدود نمودن جریان خروجی در ایو بر ای<br>محافظت از موتور               | 1.2<br>مو تو ر | x In ا<br>بلاک |
|     | 1.2 برابر جریان نامی موتور In تنظیم<br>گردد.                          |                | *              |
|     | (منوی -SEt يا setting )                                               |                |                |
| JGF | فرکانس jog بر ای حرکت دستی                                            | 5              | ΗZ             |
|     | (منوی -SEt یا setting )                                               |                |                |
| Ps2 | انتخاب ورودی دیجیتال Li3 به عنوان اولین<br>ورودی سرعت ثابت            |                | Li3            |
|     | (منوی fun و منوی -pss )                                               |                |                |
| Ps4 | انتخاب ورودی دیجیتال Li4 به عنوان دومین<br>ورودی سرعت ثابت            |                | Li4            |
| Sp2 | سرعت ثابت preset speed 2                                              | 15             | ΗZ             |
|     | (منوى -set )                                                          |                |                |
| Sp3 | سر عت ثابت preset speed 3                                 | 35      | ΗZ    |
|-----|-----------------------------------------------------------|---------|-------|
|     | (منوی -set )                                              |         |       |
| Sp4 | سرعت ثابت preset speed 4                                  | 50      | ΗZ    |
|     | (منوی -set )                                              |         |       |
| JOG | انتخاب یکی از ورودیها به عنوان ورودی                      |         | Li6   |
|     | Jog                                                       |         |       |
|     | (منوی -fun یا Application Function )                      |         |       |
| rsF | انتخاب یک ورودی بر ای ری ست نمودن فالت                    |         | Li5   |
|     | (منوی -rst در منوی -fLt )                                 |         |       |
| nsp | سر عت نامی موتور (RPM)                                    | ، موتور | پلاک  |
|     | (منوی -drc یا motor control )                             |         |       |
| tfr | حداکثر سرعت مجاز خروجی در ایو                             | 60      | ΗZ    |
|     | (منوی -drc یا motor control )                             |         |       |
| Ctt | روش کنترلی در ایو و موتور                                 |         | uuc   |
|     | uuc= روش کنترل برداری vector بدون                         |         |       |
|     | سنسور SVC V                                               |         |       |
|     | (منوی -drc یا motor control )                             |         |       |
| rrs | انتخاب یکی از ورودیها برای چپگرد                          |         | Li2   |
|     | (منوی -I-O یا inputs – out puts )                         |         |       |
| r2  | تعین نوع عملکرد رله خروجی R2 از این                       | Brkco   | ntrol |
|     | رله برای کنترل یک ترمز مکانیکی روی<br>موتور استفاده گردد. | b       | یا Lc |
|     | (منوی -r2 در منوی -i-o )                                  |         |       |

| Fr1  | مرجع سرعت در ايو (Ref1-channel)            | Ai1 |
|------|--------------------------------------------|-----|
|      | سر عت در ایو 🚬 از چه طریقی تنظیم می گردد ؟ |     |
|      | در این مثال چون فقط از سرعتهای ثابت        |     |
|      | استفاده می کنیم ورودی Al1 + را به COM      |     |
|      | وصل می کنیم تا غیر فعال گردد .             |     |
|      | (منوی -CtL یا command )                    |     |
| CHCF | (منوی -ctL یا command )                    | SEP |
|      | مرجع فرمان و مرجع سرعت , از یک جا باشد     |     |
|      | یا از منابع مختلف باشد. (جدا=sep )         |     |
| Cd1  | مرجع فرمان در ايو                          | ter |
|      | فرمان های در ایو 🚬 از کجا دریافت می گردد؟  |     |
|      | ter = از طریق ترمینالهای ورودی دیجیتال     |     |
|      | (منوی -ctL یا command )                    |     |
| stt  | نوع توقف موتور                             | rnp |
|      | rnp = توقف به صورت ramp                    |     |
|      | nst =توقف به صورت free wheel               |     |
|      | dc = توقف بوسیلہ ترمز dc                   |     |
|      | (منوی -stt در منوی -fun )                  |     |

بر طبق جدول زیر , وقتی ورودی PS2=Li3 را فعال می کنید سرعت ثابت sp2 انتخاب می گردد . اگر در همین حال , ورودی Li1 را هم فعال کنید , درایو با سرعت Hz 15 در جهت راستگرد , خواهد چرخید.

اگر ورودی PS4=Li4 را فعال کنید سرعت ثابت sp3 انتخاب شده و در این حالت , اگر ورودی Li1 را هم فعال کنید در جهت راستگرد , با سرعت HZ 35 HZ می چرخد. اگر هر دو ورودی Li3 و Li4 را همزمان فعال کنید سرعت ثابت sp4 , انتخاب خواهد شد.

|       |             | LI 3                 | LI 4                 |
|-------|-------------|----------------------|----------------------|
| rence | Speed refer | 2 speeds<br>LI (PS2) | 4 speeds<br>LI (PS4) |
| e (1) | Reference   | 0                    | 0                    |
| 15 Hz | SP2         | 1                    | 0                    |
| 35 Hz | SP3         | 0                    | 1                    |
| 50 Hz | SP4         | 1                    | 1                    |

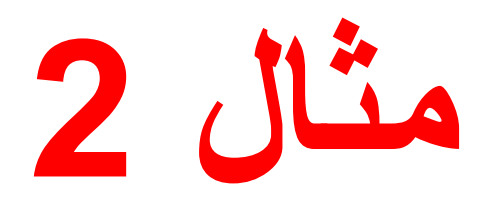

در این مثال , سرعت در ایو از طریق یک پتانسیومتر که به ورودی آنالوگ Ai1 وصل شده , کنترل می گردد.

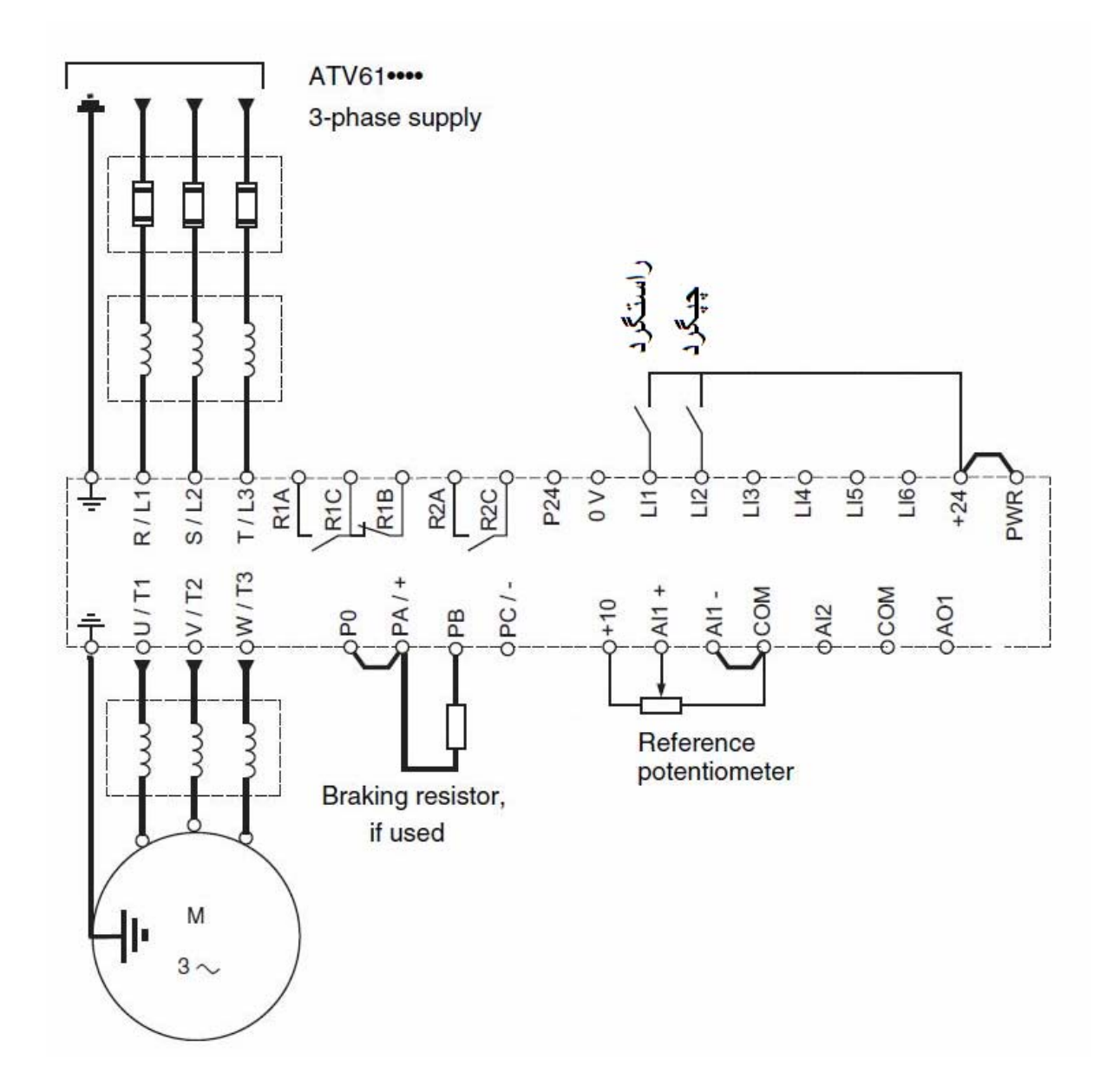

ورودی Li1 بطور پیش فرض برای راستگرد تنظیم شده است . ورودی Li2 نیز در ماکروی General use . نیز در ماکروی General use بر روی چپگرد ننظیم شده است .

توقف به صورت free wheel باشد.

ابتدا ماکروی نوع General use را در منوی CFG انتخاب کنید . سپس با استفاده از منوی factory setting یا منوی -FCS در ایو را تنظیم کارخانه نمایید .

| توضيح                                    | تنظیم گردد                                                                                       |
|------------------------------------------|--------------------------------------------------------------------------------------------------|
| انتخاب نوع ورودی دو سیمه 2wire یا سه     | 2c=2wire                                                                                         |
| سیمه 3wire                               |                                                                                                  |
| Example of "source" wiring:              |                                                                                                  |
| +24 LI1 LIX LI1: forward<br>LIX: reverse |                                                                                                  |
|                                          |                                                                                                  |
| (منوی -I-O یا Iputs/outputs )            |                                                                                                  |
| توان نامی موتور (kw)                     | از روی پلاک                                                                                      |
| (منوی -drc یا 1.4 motor control )        | موتور                                                                                            |
| ولتاژنامی موتور (۷)                      | پلاک موتور                                                                                       |
| جريان نامي موتور (A)                     | پلاک موتور                                                                                       |
| ln جریان نامی موتور از روی پلاک موتور    |                                                                                                  |
| مدت زمان افزایش سرعت در ایو              | 5 sec                                                                                            |
| (منوی -rpt در منوی -fun)                 |                                                                                                  |
|                                          | توضيح<br>انتخاب نوع ورودی دو سيمه 2wire يا سه<br>سيمه 3wire يا سه<br>Example of "source" wiring: |

| rpt | انتخاب نوع شکل منحنی Ramp تغییر                  | S=Sramp    |
|-----|--------------------------------------------------|------------|
|     | سر عت در ايو                                     |            |
|     | Lin =منحنی خطی                                   |            |
|     | S = منحنی s شکل                                  |            |
| CLI | محدود نمودن جریان خروجی در ایو بر ای             | 1.2 x In   |
|     | محافظت از موتور                                  | پلاک موتور |
|     | 1.2 بر ابر جریان نامی موتور (In ) تنظیم<br>گردد. |            |
|     | (منوی -set یا setting )                          |            |
| nsp | سر عت نامی موتور (RPM )                          | پلاک موتور |
|     | (منوی -drc یا motor control )                    |            |
| Ctt | روش کنترلی در ایو و موتور                        | UF2        |
|     | UF2 روش v/f دو نقطه ای                           |            |
|     | (منوی -drc یا motor control )                    |            |
| Frs | فركانس نامي موتور (HZ )                          | 50 HZ      |
|     | (منوی -drc یا drc ( motor control )              |            |
| rrs | انتخاب ورودی Li2 برای چپگرد                      | Li2        |
|     | (منوی -i-o یا input-out puts )                   |            |
| Fr1 | سرعت درايو از طريق ورودي آنالوگ Ai1              | Ai1        |
|     | تنظیم کردد _                                     |            |
|     | (منوی -ctl یا commasnd )                         |            |
| Stt | نوع توقف موتور                                   | nst        |
|     | nst =توقف به صورت free wheel                     |            |

|     | (منوی-stt در منوی -fun )                  |     |
|-----|-------------------------------------------|-----|
| Cd1 | مرجع فرمان در ایو (منوی -ctl)             | ter |
|     | فرمانهای حرکت و توقف از طریق ورودیهای     |     |
|     | دیجیتال Li1 و Li2 اعمال گردد. بر ای دیده  |     |
|     | شدن این پار امتر باید پار امتر CHCF را بر |     |
|     | روی SEP قرار دهید.                        |     |

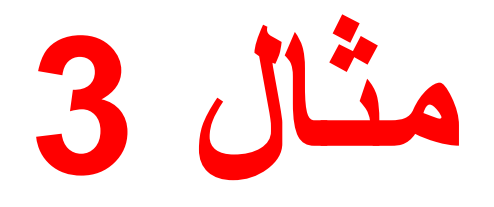

کنترل پانل موجود روی این در ایو این مثال از نوع گرافیکی LCD است و قصد داریم فرمان START و STOP و تنظیمات سرعت را از طریق کنترل پانل روی در ایو انجام دهیم .

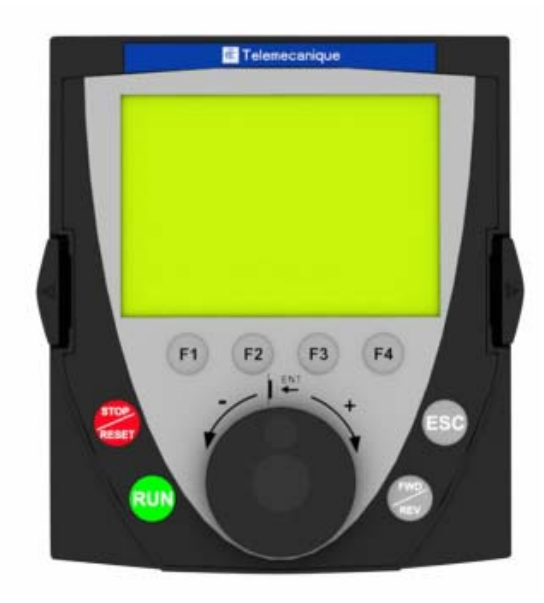

ابتدا در ايو را با استفاده از منوى Factory setting تنظيم كارخانه كنيد . منوى 1.12 factory setting در منوى اصلى 1.Drive menu قرار دارد.

| توضيح                                                                            | مرحله       |
|----------------------------------------------------------------------------------|-------------|
| در منوی 1.Drive menu و از طریق منوی                                              | قدم اول     |
| Ref.1 channel مقدار 1.6 command                                                  | Ref.1       |
| ر ابر روی HMI فرار دهید در این صورت ,<br>تنظیم سرعت از طریق کلید چرخان روی کنترل | Channel=HMI |
| پانل گر افیکی صورت می گیرد.                                                      |             |

| قدم دوم                                        | در منوی 1.6 command مقدار پارامتر<br>profile را بر روی separate تنظیم کنید.                                                                   |
|------------------------------------------------|----------------------------------------------------------------------------------------------------|
| PROFILE=separate                               |                                                                                                    |
| <sup>قد</sup> م سوم<br>Cmd<br>Channel1=HMI     | در منوی CMD CHANND را بر روی HMI<br>CMD CHANNEL1 را بر روی HMI<br>قرار دهید تا فرمان های tart و stop از طریق<br>کنترل پانل گرافیکی انجام شود. |
| قدم چھار م                                     | در منوی 1.4 motor control مقدار<br>پارامتر هایRated motor power (توان<br>نامی موتور به kw ),                                                  |
|                                                | پار امتر Rated motor volt (ولتاژنامی<br>موتور به ولت ),                                                                                       |
|                                                | پارامتر Rated motor current (جریان<br>نامی In موتور به آمپر ),                                                                                |
|                                                | پار امتر Rated motor speed و (سرعت<br>نامی موتوربه RPM ) را از روی پلاک موتور<br>خوانده و نتظیم نمایید.                                       |
| <sup>قد</sup> م پنجم<br>Auto tune=yes          | در منوی 1.4 MOTOR CONTROL را بر روی yes<br>پار امتر Auto tuning را بر روی yes<br>تنظیم کنید .                                                 |
| قدم ششم<br>Acceleration=5 sec                  | در منوی 1.3 setting مدت زمان افزایش<br>سرعت در ایو از سرعت صفر تا سرعت ماکزیمم<br>را در پارامتر Acceleration تنظیم نمایید.                    |
| <sup>قد</sup> م هفتم<br>Deceleration=10<br>sec | در منوی 1.3 setting مدت زمان کاهش<br>سرعت در ایو را در پار امتر Deceleration<br>تنظیم کنید.                                                   |

| قدم هشتم            | در منوی 1.3 setting , پار امتر current                                                                                       |
|---------------------|----------------------------------------------------------------------------------------------------|
| Current             | $\Delta r$ Limitation $\Delta r$                                                                                             |
| Limitation=1.1 x In | بر روی 1.1 بر ایر جریان نامی موتور است را                                                                                    |
|                     | نماييد .                                                                                                    |
|                     | In جريان نامي موتور است .                                                                                                    |
| قدم نهم             | در منوی 1.4 motor control , پار امتر<br>motor control type که نوع کنترل موتور<br>توسط در ایو را مشخص می کند بر روی<br>svc. v |
| قدم دهم             | فركانس در ايو را بر روى 50 هرتز تنظيم كنيد<br>و از طريق كليد START به در ايو , فرمان<br>حركت بدهيد تا اتوتيون انجام شود .    |
|                     | تا پایان اتوتیون , فرمان حرکت ر ا قطع نکنید.                                                                                 |
|                     |                                                                                                    |

مثال 4

قصد داریم یک موتور که دار ای فرکانس نامی 200 هرتز است را توسط یک در ایو ATV61 کنترل کنیم . سرعت در ایو از طریق ورودی آنالوگ Ai1 بین صفر هرتز تا 200 هرتز کنترل می گردد.

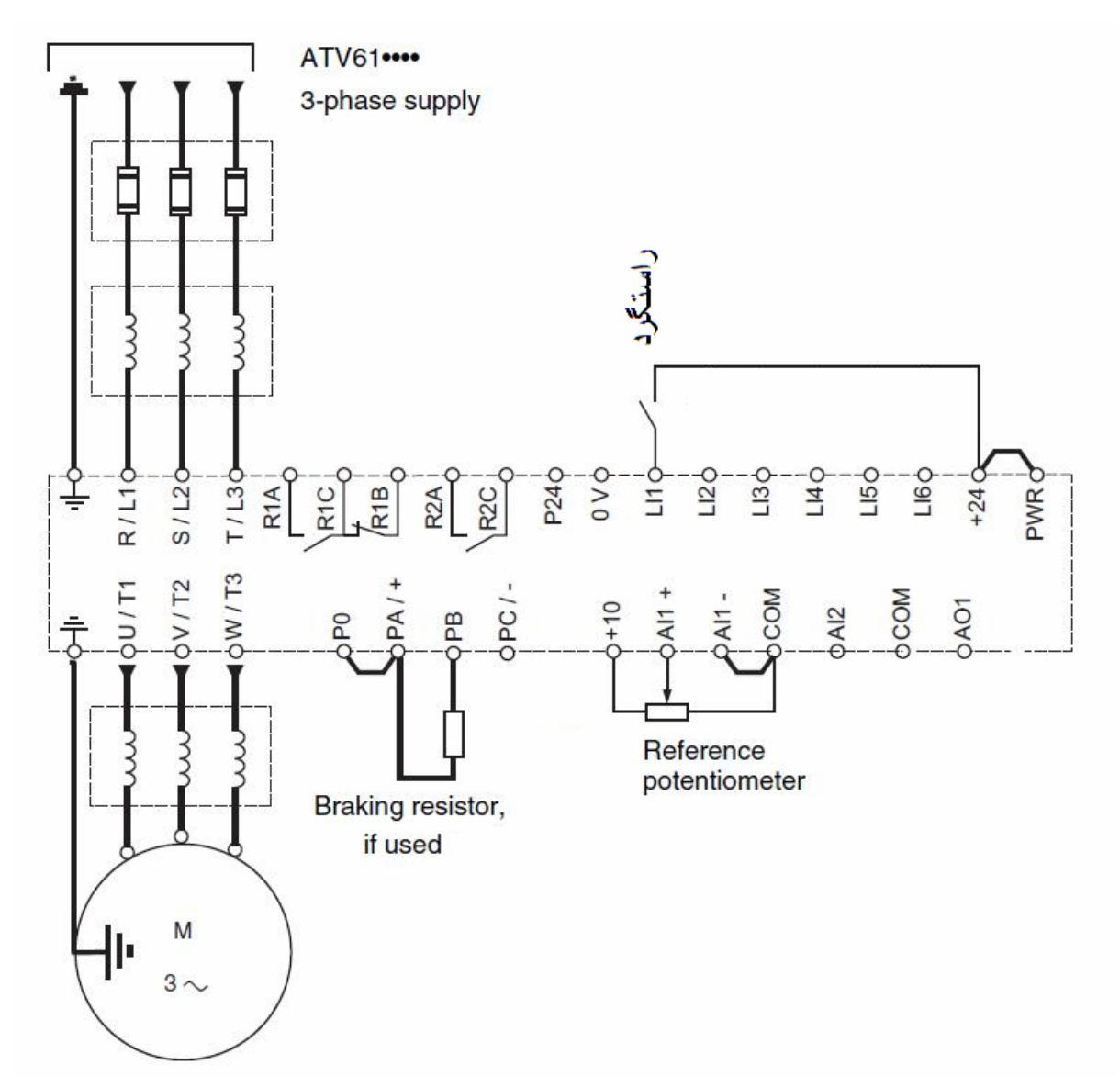

از طریق پارامتر CFG نوع ماکرو را بر روی General use قرار دہید .

| پار امتر | توضيح                                                                   | نتظیم گردد |
|----------|-------------------------------------------------------------------------|------------|
| bFr      | فرکانس استاندار د کشور ی HZ                                             | 50HZ       |
| npr      | توان نامی موتور (kw)                                                    | پلاک موتور |
| uns      | ولتاژنامي موتور (۷)                                                     | پلاک موتور |
| ncr      | جريان نامي موتور (A)                                                    | پلاک موتور |
| Frs      | فركانس نامي موتور (HZ)                                                  | 200 HZ     |
| nsp      | سرعت نامی موتور (RPM)                                                   | پلاک موتور |
| tFr      | حداکثر فرکانس مجاز خروجی (HZ)                                           | 250 HZ     |
| Lsp      | حداقل فرکانس خروجی در ایو , وقتی ورودی<br>آنالوگ Ai1 صفر ولت است.       | 0 HZ       |
| HSP      | حداکثر فرکانس خروجی درایو , وقتی<br>ورودی آنالوگ Ai1 برابر 10+ ولت است. | 200 HZ     |
| CLI      | محدود کردن جریان خروجی در ایو                                           | 1.2*In     |
| Ctt      | روش کنتر لی موتور و در ایو                                              | UF2        |
| sfr      | فركانس سوئيچينگ igbt ها                                                 | 8 KHZ      |

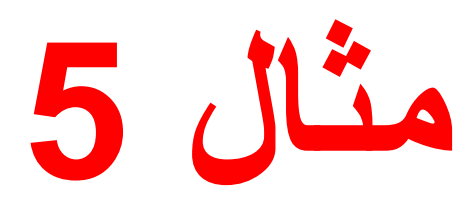

در این مثال , ورودیهای دیجیتال Li1 و Li2 و Li3 را برای یک کاربرد 3wire تنظیم می کنیم .

ابتدا از طريق منوی -Sin يا simply start و در پارامتر CFG يا Macro configuration نوع کاربرد در ايو را از روی pnF که پمپ و فن است بر روی sts که کاربردهای استارت – استپ ساده است تغيير دهيد. سپس از طریق منوی -FCS یا factory setting در ایو را تنظیم کارخانه کنید .

از طریق همان منوی simply start یا -sln پارامتر tcc را از روی 2c , بر روی 3c که حالت 3 wire است تغییر دهید.

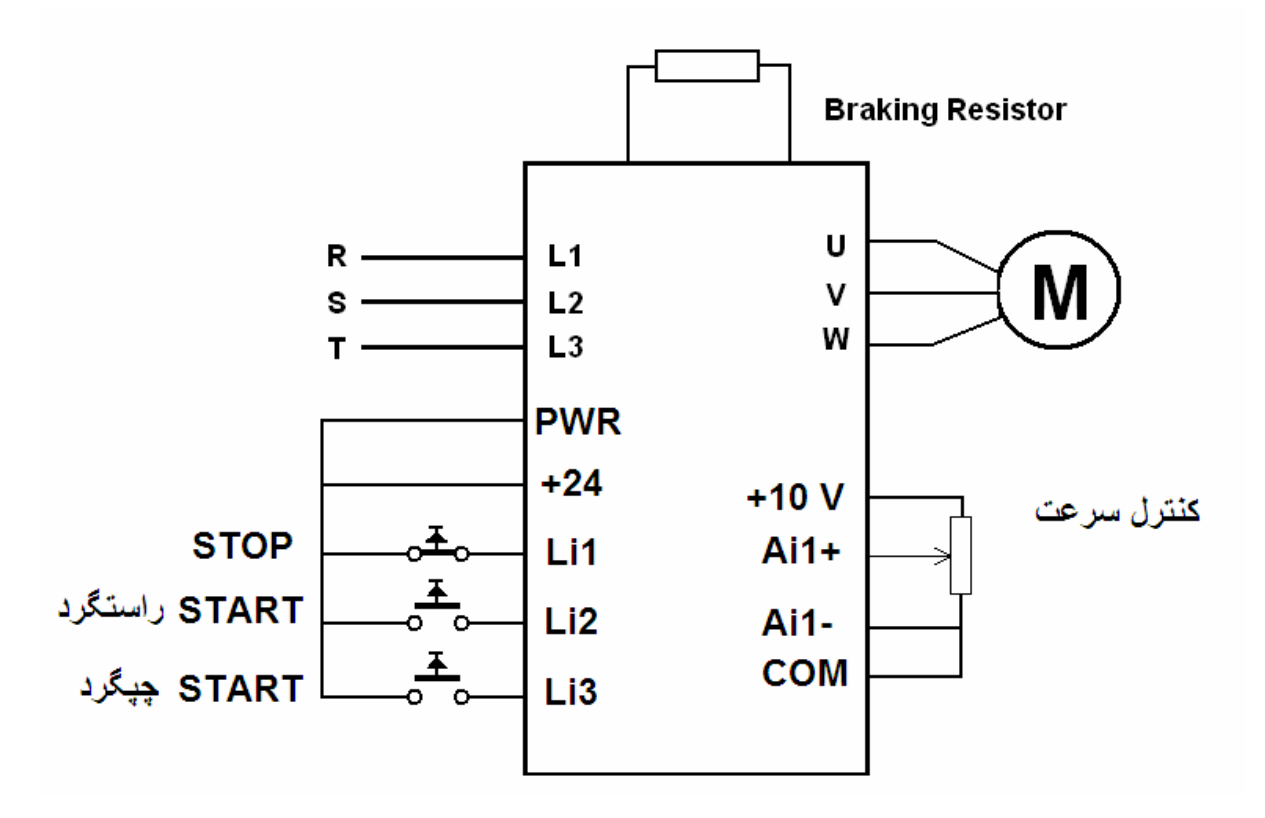

در سیم بندی های 3 wire ورودی Li1 برای stop است و از طریق یک شستی stop به 24 v وصل است . این کنتاکت از نوع normally close است و باید وصل باشد تا در ایو , امکان استارت شدن داشته باشد.

اگر شستی متصل به ورودی Li2 را فشار داده و رها کنید , درایو در جهت راستگرد , استارت می گردد. اگر شستی stop را فشار داده و رها کنید در ایو متوقف می گردد.

مدار سه سیمه , شبیه مدارهای , stop و start کنتاکتوری است که کنتاکت که کنتاکتوری است که کنتاکت که کنتاکت که کنتاکت که کنتاکت که کنتاکت که کنتاکت که کنتاکت که کنتاکت که کنتاکت که کنتاکت که کنتاکت که کنتاکت که کنتاکت که کنتاکت که کنتاکت که کنتاکت که کنتاکت که کنتاکت که کنتاکت که کنتاکت که کنتاکت که کنتاکت که کنتاکت که کنتاکت که کنتاکت که کنتاکت که کنتاکت که که کنتاکت که کنتاکت که کنتاکت که کنتاکت که کنتاکت که کنتاکت که کنتاکت که کنتاکت که کنتاکت که کنتاکت که کنتاکت که کنتاکت که کنتاکت که کنتاکت که که کنتاکت که کنتاکت که کنتاکت که کنتاکت که کنتاکت که که کنتاکت که کنتاکت که کنتاکت که کنتاکت که کنتاکت که کنتاکت که کنتاکت که کنتاکت که کنتاکت که کنتاکت که کنتاکت که کنتاکت که کنتاکت که که کنتاکت که کنتاکت که که کنتاکت که کنتاکت که کنتاکت که کنتاکت که کنتاکت که کنتاکت که کنتاکت که که کنتاکت که کنتاکت که کنتاکت که که کنتاکت که کنتاکت کنتاکت کنتاکت کنتاکت کنتاکت کنتاکت کنتاکت کنتاکت کنتاکت کنتاکت کنت کنتاکت کنتاکت کنتاکتاکت کنتاکت که کنتاکت کن

برای چپگرد هم باید شستی متصل به Li3 را فشار داده و رها کنید .

| پار امتر | توضيح                                                                                             | تنظيم گردد |
|----------|---------------------------------------------------------------------------------------------------|------------|
| CfG      | نوع کاربرد در ايو -                                                                               | Sts        |
|          | انتخاب ماكرو                                                                                      |            |
|          | Sts =استارت – استپ معمولي                                                                         |            |
|          | Pid =کاربرد در ایو به عنوان pid                                                                   |            |
|          | Pnp =کاربرد پمپ و فن                                                                              |            |
| tcc      | نوع سیم بندی ورودیهای stop و start                                                                | 3C=3Wire   |
|          | 2c =دو سيمه 2wire                                                                                 |            |
|          | Example of "source" wiring:<br>ATV 71<br>+24 LI1 LIx<br>LI1: forward<br>LIx: reverse<br>3wire= 3c |            |
|          | Example of "source" wiring:                                                                       |            |
| npr      | توان نامی موتور (kw)                                                                              | پلاک موتور |
|          | (منوی -drc یا drc ( motor control )                                                               |            |
| uns      | ولتاژنامي موتور (٧)                                                                               | پلاک موتور |

| ncr | جريان نامي موتور (A)                                   | پلاک موتور  |
|-----|--------------------------------------------------------|-------------|
| nsp | سرعت نامی موتور (RPM)                                  | پلاک موتور  |
| Frs | فركانس نامي موتور (HZ)                                 | 50 HZ       |
| Ctt | روش کنترلی موتور ودرایو                                | Uf2=        |
|     | Svc2 یا uuc =روش کنترل برداری ولتاژ                    | روشv/f ساده |
|     | v/f 2pts =روش v/f سادہ                                 |             |
| ACC | مدت زمان افزایش سرعت در ایو                            | 5 sec       |
| dEC | مدت زمان کاهش سرعت در ايو                              | 6 sec       |
|     | (منوی -SET يا I.3 Setting )                            |             |
| CLI | محدود نمودن جریان خروجی در ایو بر ای حفاظت<br>از موتور | 1.1*ln      |
|     | 1.1 برابر جريان نامي موتور In نتظيم گردد .             |             |
|     | (منوی -set یا 1.3 setting )                            |             |
| rsF | انتخاب یک ورودی برای ری ست نمودن فالت                  | Li5         |
|     | (منوی -rst در منوی -fLt )                              |             |
| rrs | انتخاب یک ورودی به عنوان چپگرد                         | Li3         |
|     | (منوی -I-O یا input/out put )                          |             |

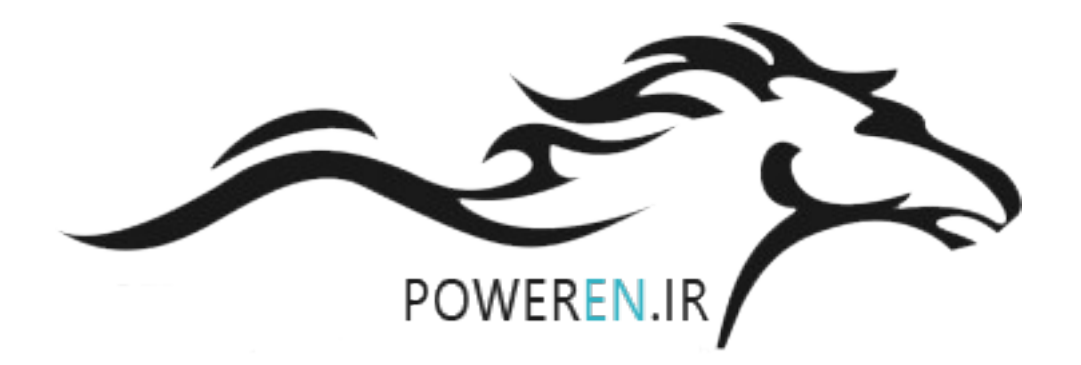